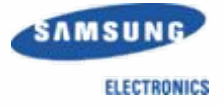

# **Samsung Home Theater**

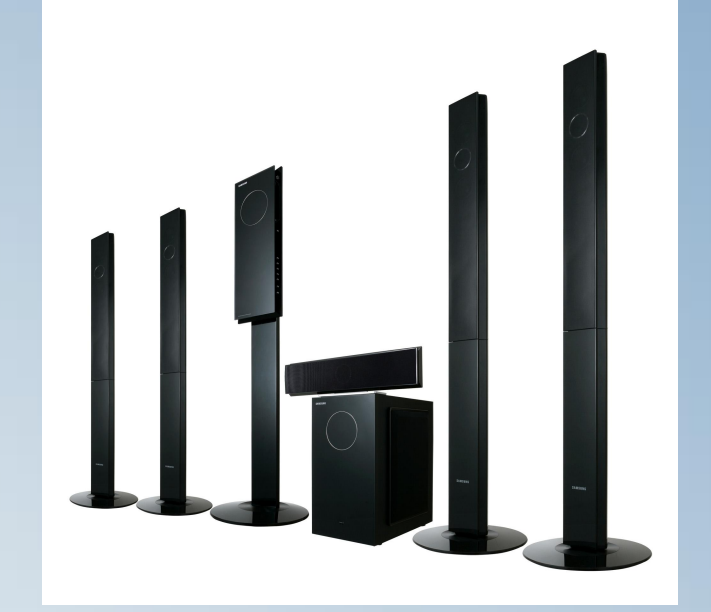

### -Home Theater System – HT-TXQ120

Project : Tarzan / Project Grade : 3

Samsung Electronics Co. LTD Digital AV Division

# **List Of Contests**

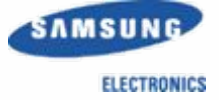

- 1. General Feature of the HT-TXQ120
- 2. Description of the SET
- 3. How to Disassemble Main Set
- 4. How to Disassemble Sub Woofer
- 5. Special Feature
- 6. PCB Block Description & Trouble Shooting
- 7. MECHA DECK Disassemble
- 8. Micom / MPEG update & Initialization method
- 9. HT-TXQ120 BLOCK DIAGRAM / Schematic Diagram
- 10. Accessories

# **1. General Feature**

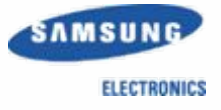

| TOTAL<br>Power | 1000W                                                        |                                        |
|----------------|--------------------------------------------------------------|----------------------------------------|
| DOD            | DOLBY Digital, DTS, Dolby Prologic II Surround Decoding      |                                        |
| DSP            | DNSe 9.1CH Virtual effect                                    |                                        |
|                | SACD, DVD Audio / Video, CD, DIVX, MP3, Photo, VCD play back | USA : Can't play VCD Disc              |
| Play<br>Back   | 1disc loading (top loading) – Slot In Mecha                  |                                        |
|                | FM Radio (RDS for Europe) & Preset                           |                                        |
| VIDEO          | Progressive Scan (480P-720P-1080i- <b>1080P</b> )            |                                        |
|                | USB host (mp3, WMA, WMV, JPG, MPG, DIVX Play back)           |                                        |
|                | wireless ready                                               | SWA-3000 Wireless Module is an option. |
|                | AUX (1EA) – Audio L&R                                        |                                        |
| IN/OUT         | Optical Input (2EA)                                          |                                        |
|                | VIDEO Output (Composit) 1EA                                  |                                        |
|                | Component Output                                             | 3                                      |

# **2.Description Of the MAIN SET**

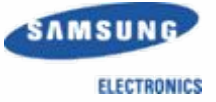

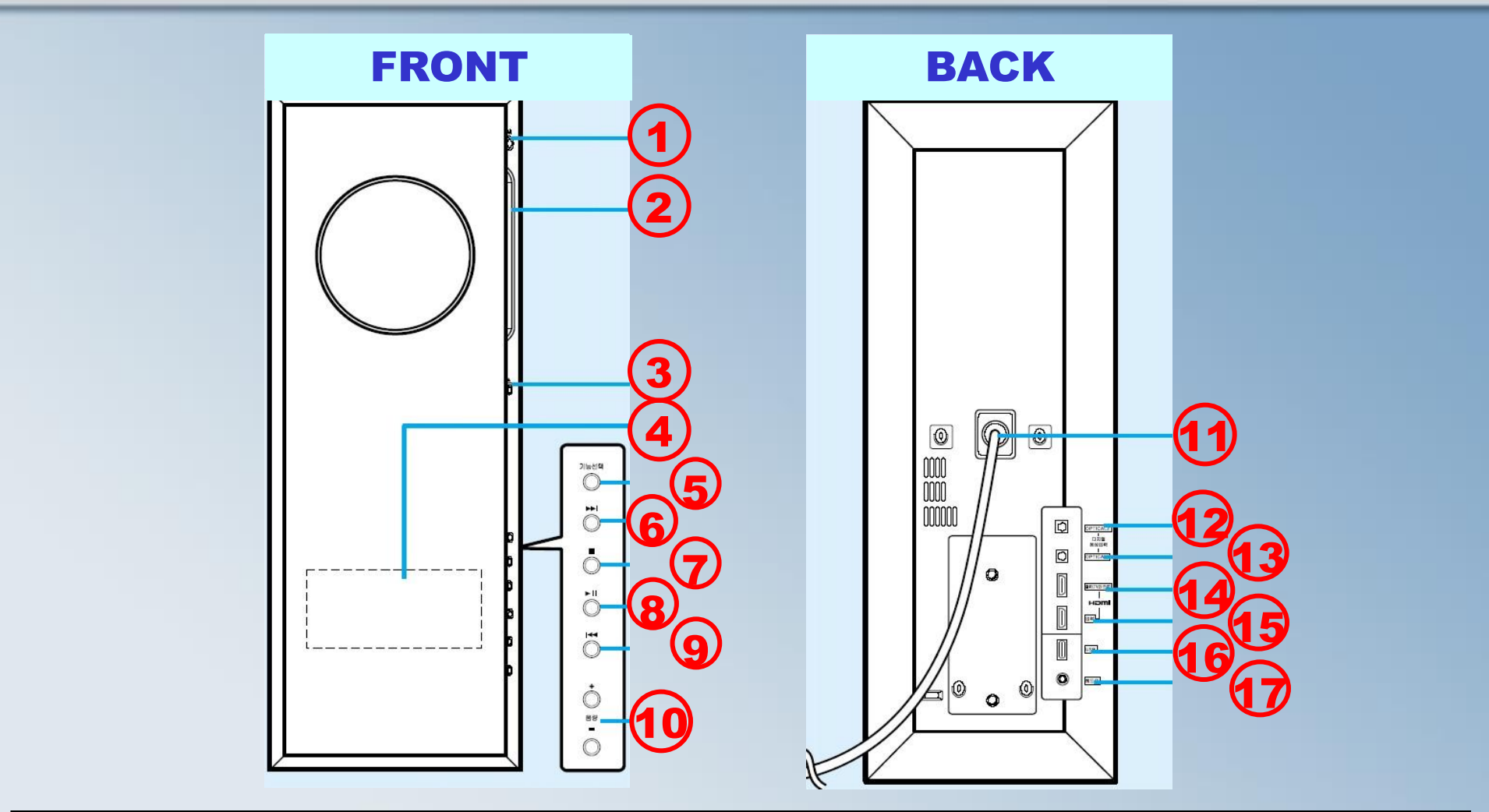

| 1. Power Button | 4. Display LED | 7. STOP       | 10. VOLUME       | 13. OPTICAL IN 1 | 16.USB Connection |
|-----------------|----------------|---------------|------------------|------------------|-------------------|
| 2. Slot In      | 5. FUNCTION    | 8. PLAY/PAUSE | 11. SYSTEM CABLE | 14. HDMI OUT     | 17.Head Phone Out |
| 3. Eject        | 6. B.SKIP      | 9. F.SKIP     | 12. OPTICAL IN 2 | 15. HDMI IN      |                   |
|                 |                |               |                  | 4                |                   |

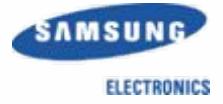

#### **Function Description**

| 1. Power Button       | Power On / Off                                                                |
|-----------------------|-------------------------------------------------------------------------------|
| 2. Disc Slot          | Disc Slot in / out                                                            |
| 3. Eject Button       | Disc Eject Button                                                             |
| 4. LED DISPLAY        | LED DISPLAY. It display SET mode, DVD play time, etc                          |
| 5. Function button    | Mode select button. (DVD/USB/FM/HDMI/AUX/D.IN)                                |
| 6. SKIP button (Back) | Back Skip Button (Disc Play)                                                  |
| 7. STOP button        | DISC Stop Button                                                              |
| 8. Play/Pause button  | Disc Play and Pause Button                                                    |
| 9. SKIP button (FF)   | Forward Skip Button (Disc Play)                                               |
| 10. Volume            | Volume control button (0~50)                                                  |
| 11. System Cable      | Main Set 🗆 🗆 Sub Woofer Set Power/Video/Audio data communication line         |
| 12. Optical input 2   | Optical Digital audio in 2                                                    |
| 13. Optical input 1   | Optical Digital audio in 1                                                    |
| 14. HDMI OUTPUT       | HDMI OUTPUT. Connect HDMI Connector of TV                                     |
| 15. HDMI INPUT        | HDMI INPUT. Connect with BD player, Game Controller which has HDMI Connection |
| 16. USB               | For USB Host play Connect your USB player.                                    |
| 17. Head phone        | Head phone Out.                                                               |

# **2.Description Of the Sub Woofer**

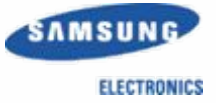

 $\square$ 

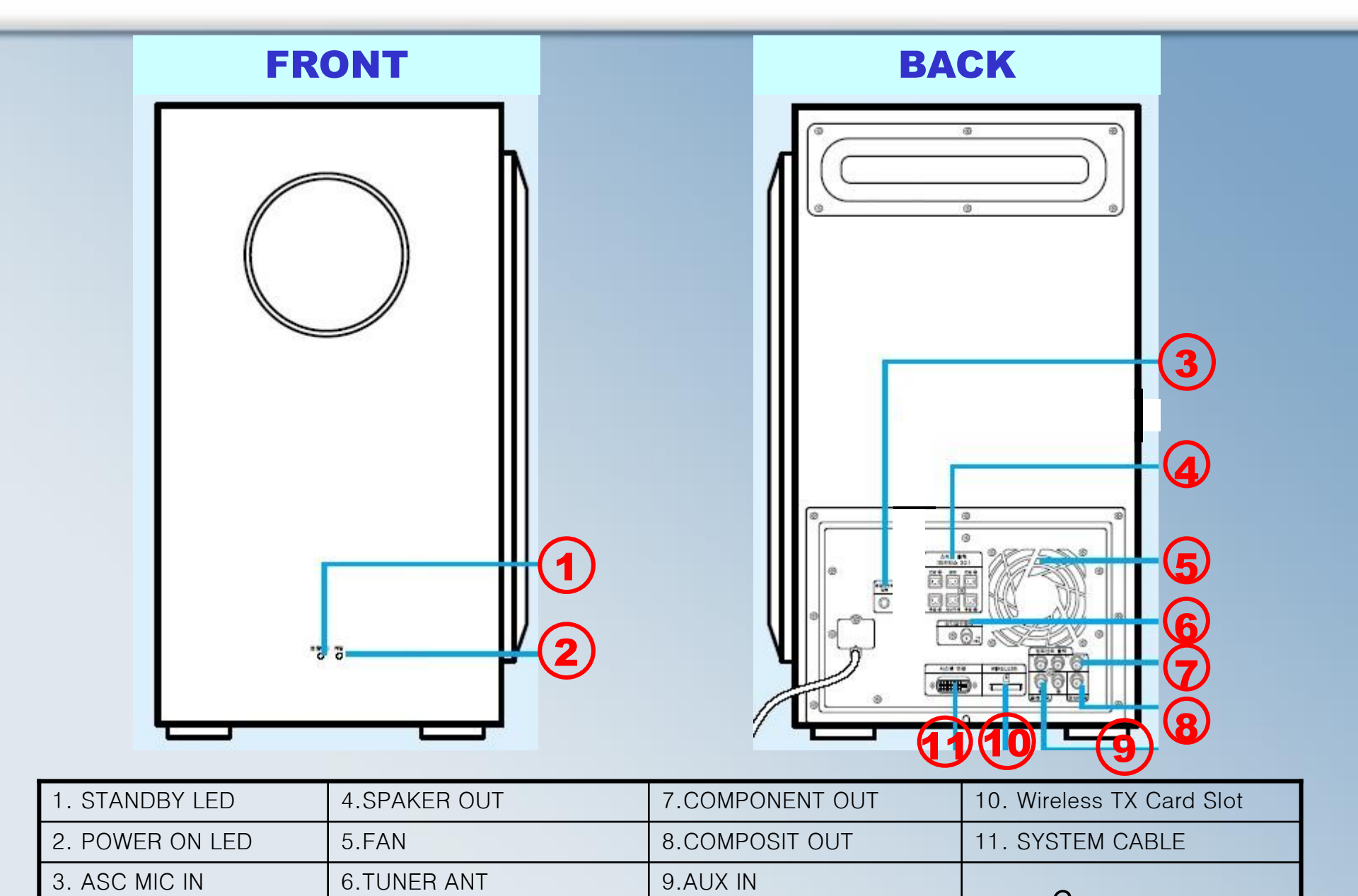

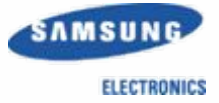

#### **Function Description**

| 1. Standby LED          | Standby LED. (RED)                                             |
|-------------------------|----------------------------------------------------------------|
| 2. POWER ON LED         | POWER ON LED (BLUE)                                            |
| 3. ASC MIC IN           | AUTO SOUND CALIBRATION MIC INPUT                               |
| 4. SPEAKER Jack         | 5 Chanel (Front L/R, Center, Rear L/R) Speaker Wire Connection |
| 5. FAN                  | To Control set temperature, Fan is operating                   |
| 6. FM ANT Jack          | FM ANT INPUT JACK                                              |
| 8. COMPONENT JACK       | Component (Y/Pb,Pr) Output Jack                                |
| 9. Composit Jack        | Composit Video Output Jack                                     |
| 10. Aux Input           | AUX (L/R) Input                                                |
| 11. Wireless TX Card In | SWA-3000 Wireless Module TX card slot                          |
| 12. System Cable        | System Cable Connection                                        |

#### **Accessories**

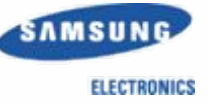

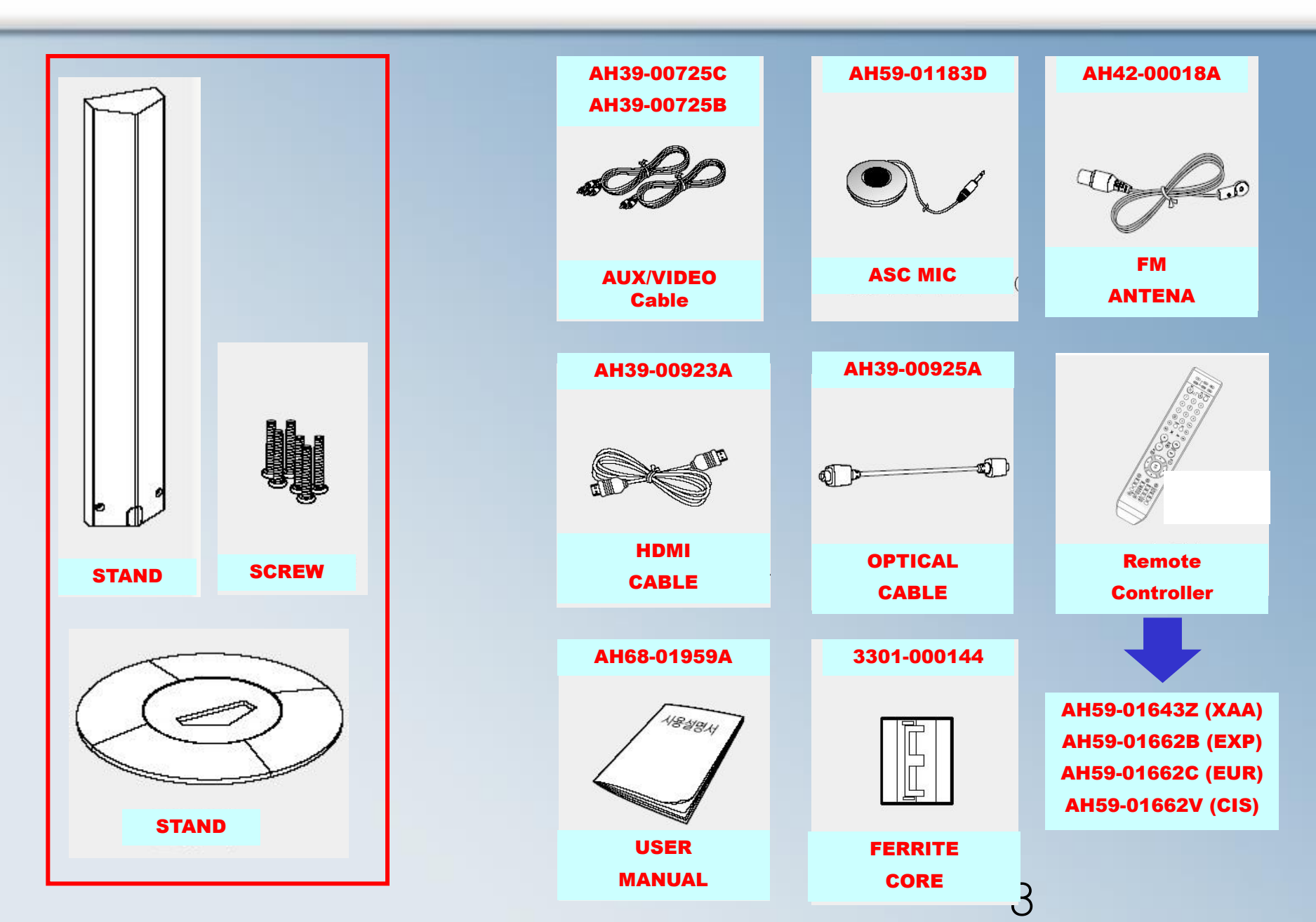

### **3. How to disassemble the MAIN set**

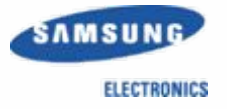

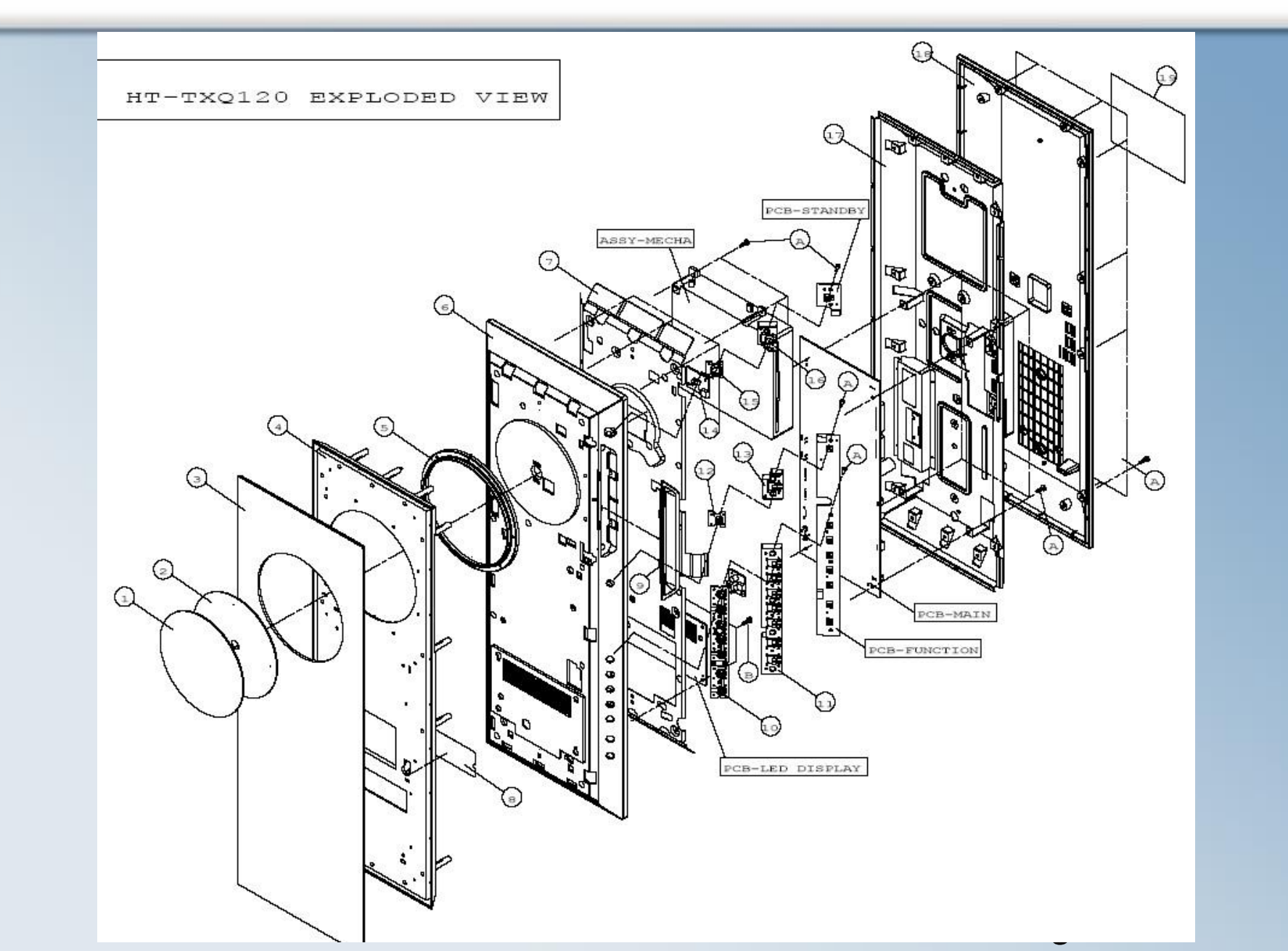

# **3.How to disassemble the MAIN set**

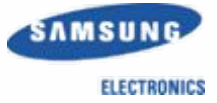

#### **1. Disassemble the Back Cover & SYSTEM CABLE**

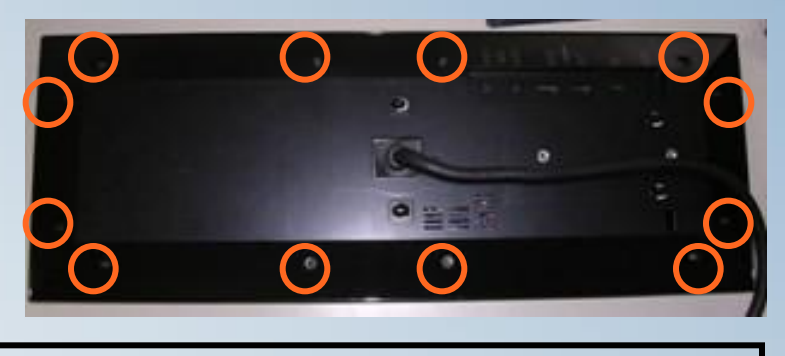

1. Unfasten 12 screws on side of Back Cover

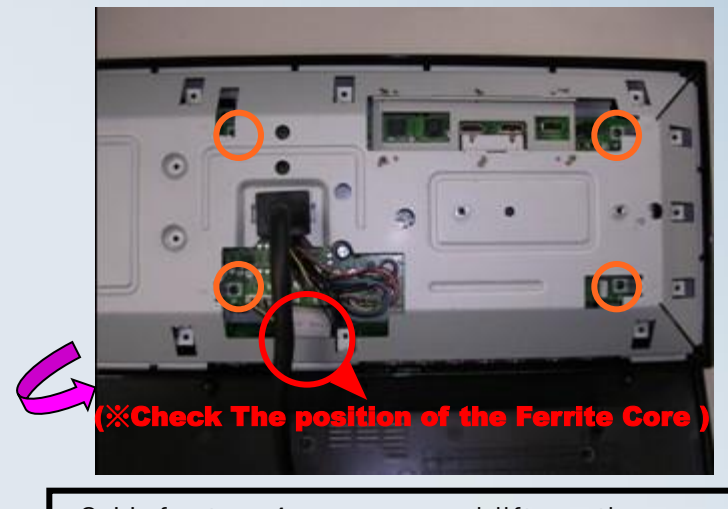

3. Unfasten 4 screws and lift up the cover.

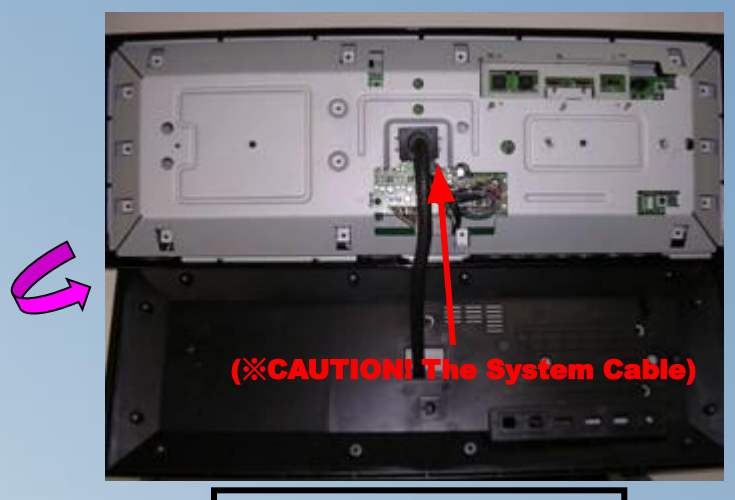

#### 2.Lift the Back Cover.

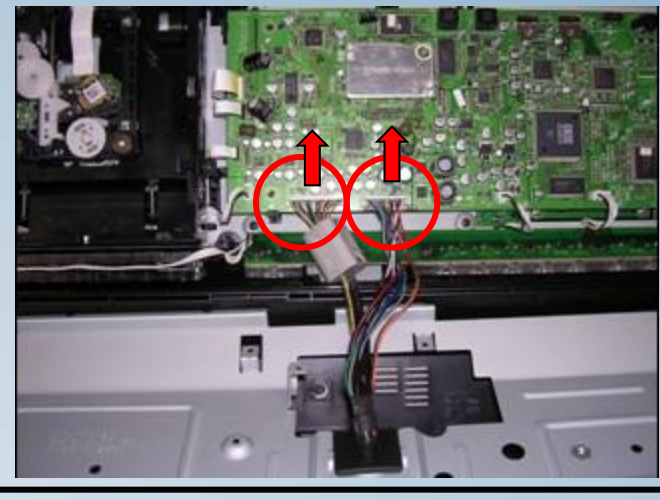

4.Unfasten the System Cable Connector (UDIN1,UDIN2)

### **3. How to disassemble the MAIN set**

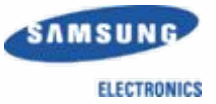

#### **2. MAIN PCB Disassemble**

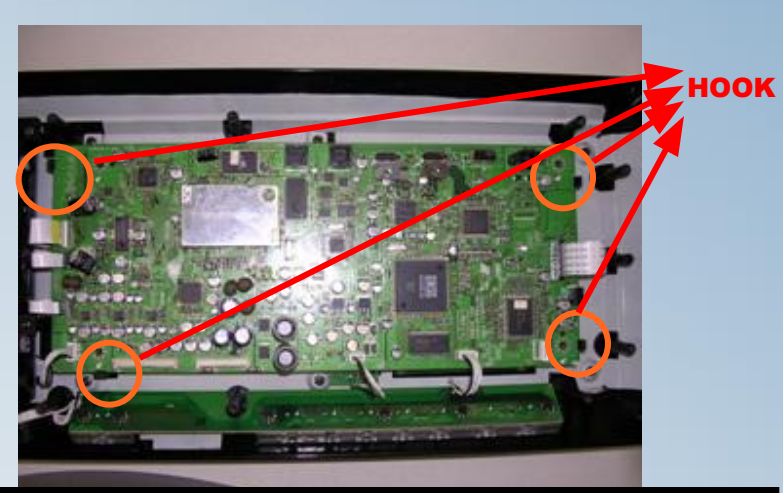

Unfasten the Cables (Flat/Wire Cables), Push the hook (4 places) and lift up the Main PCB

#### 4. DVD-MECHA Disassemble

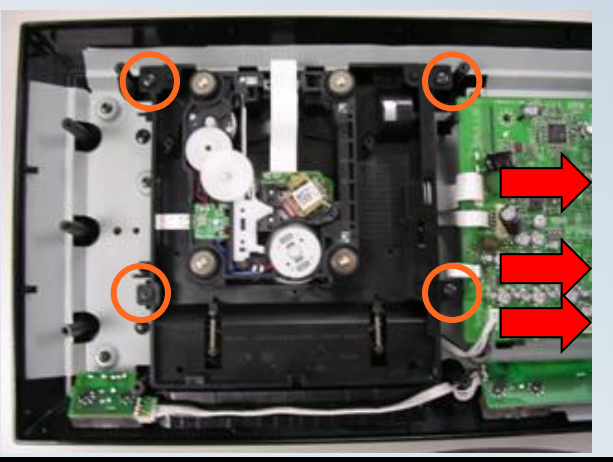

Unfasten the 4 Screw and lift up the DVD-MECHA

#### **3. LED PCB Disassemble**

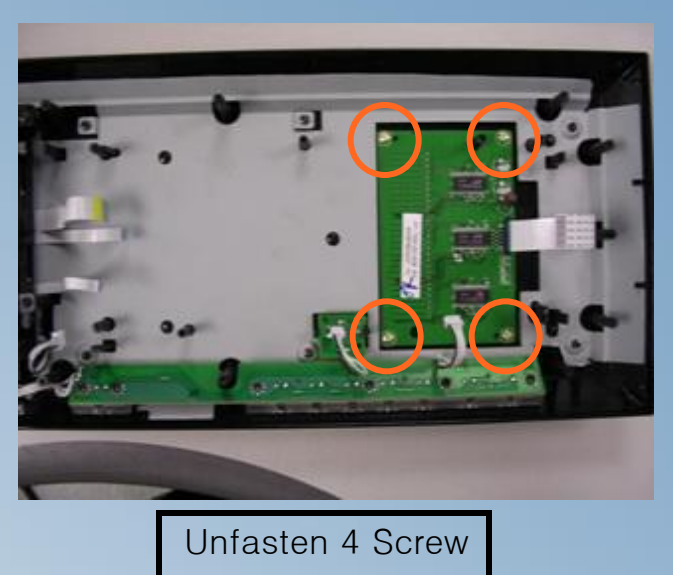

#### **5. DECO-LED Disassemble**

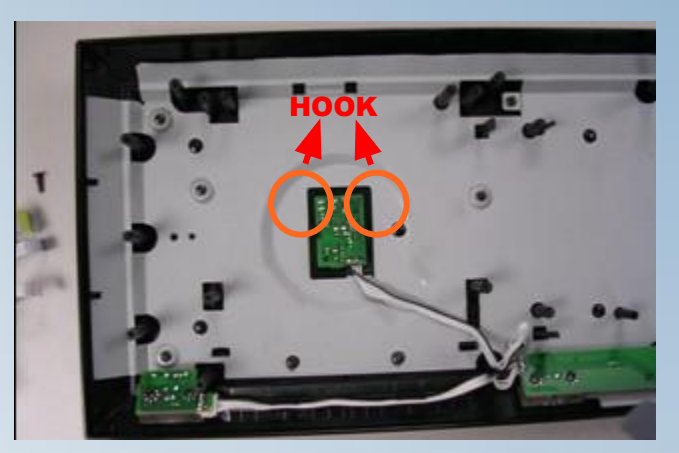

Push the HOOK(2 places) and Lift up the pcb

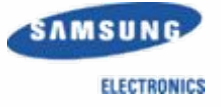

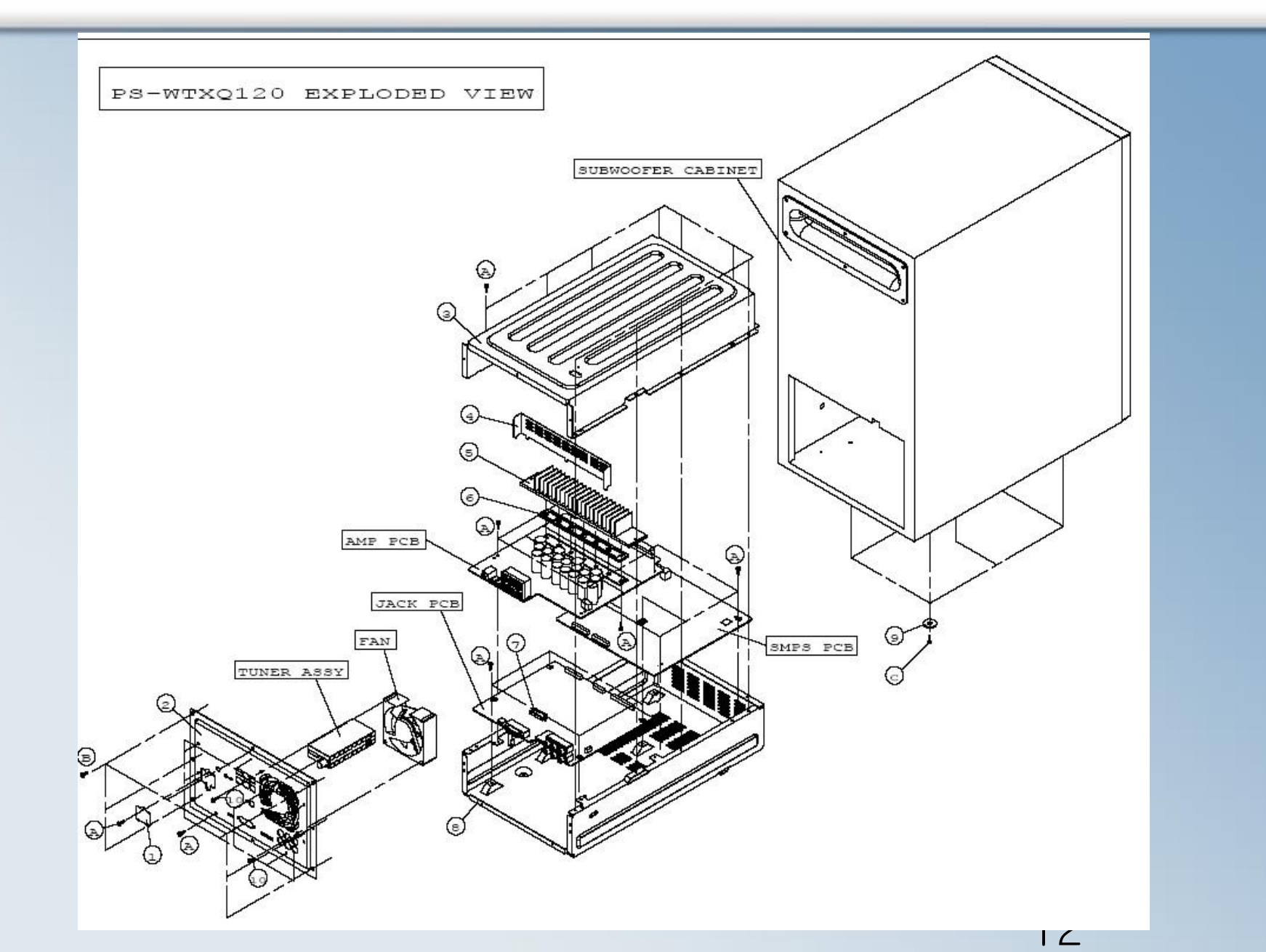

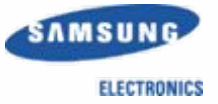

#### 1. Dissemble the Assemble

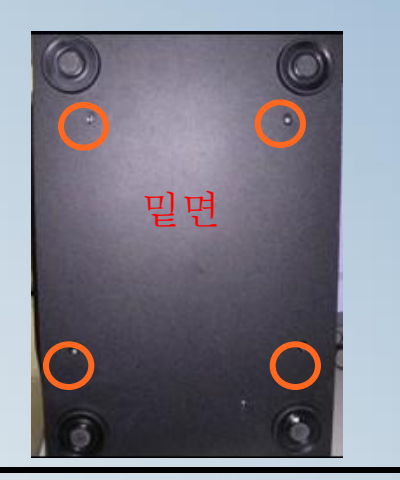

1. Unfasten 4 Screws of the bottom.

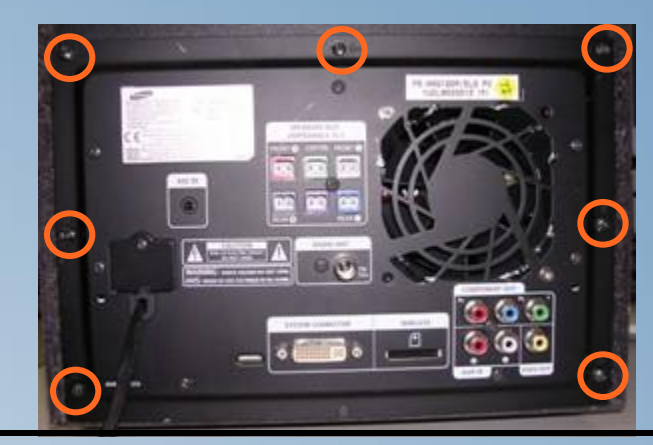

2.Unfasten Screw(7 places) of the assembly.

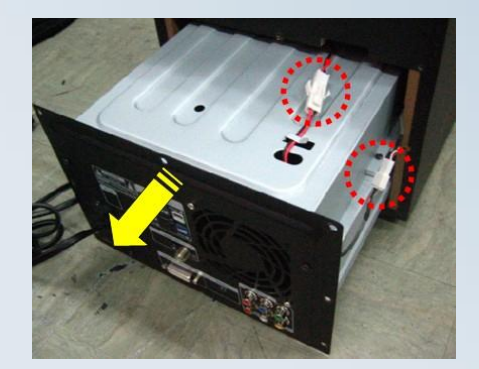

3.Pull the Assy' 10 Cm and disconnect two cables

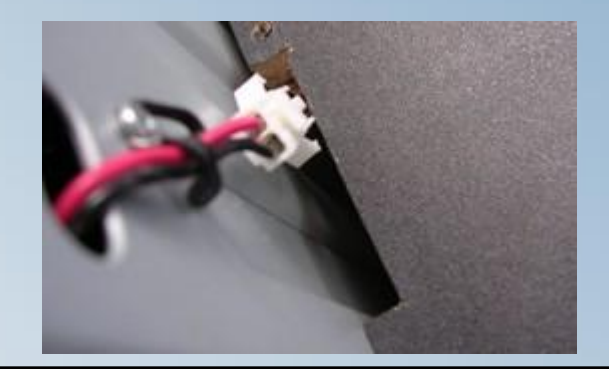

Caution! The Connector shod be placed in the rectangle hole.

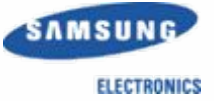

#### 2. Lift Up the Cover

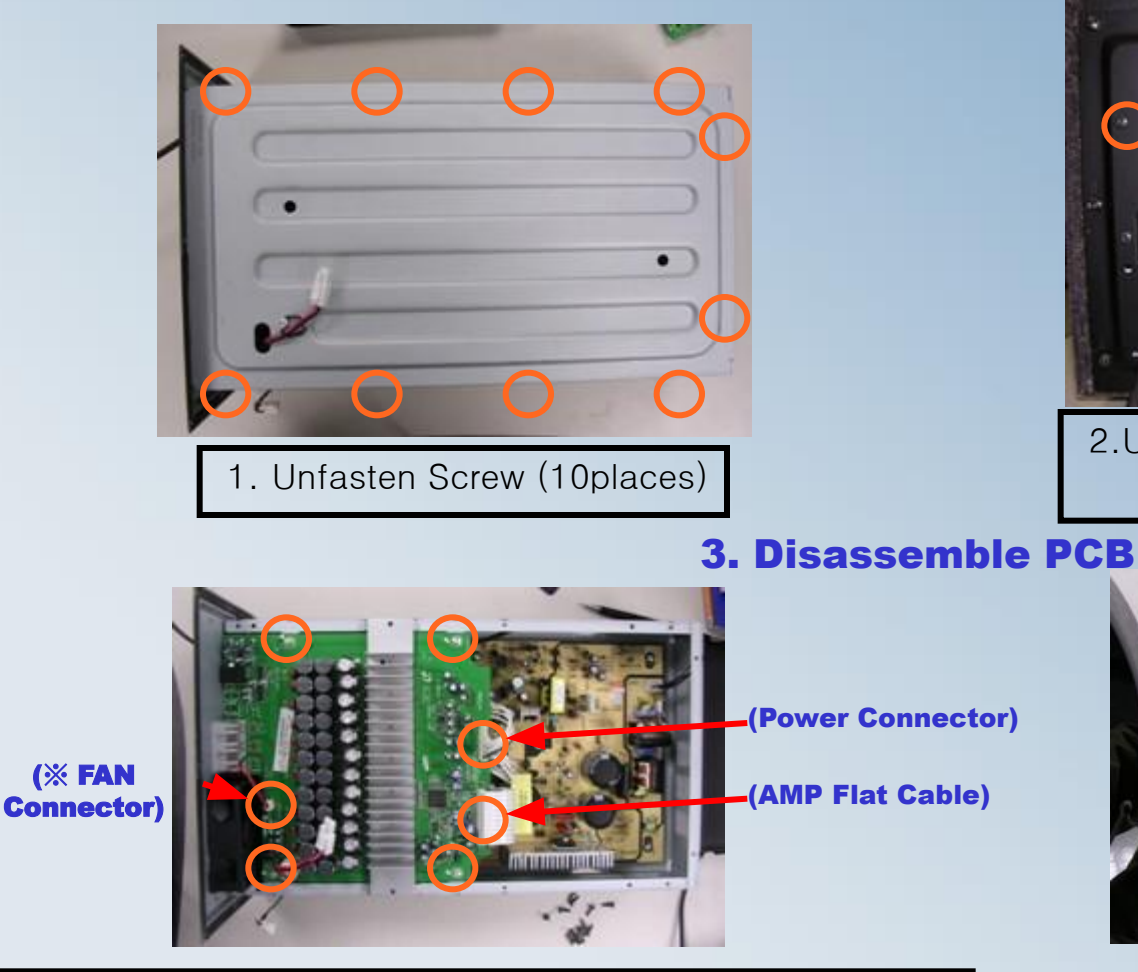

1. Unfasten Screw (4 places) of the AMP PCB and Cables

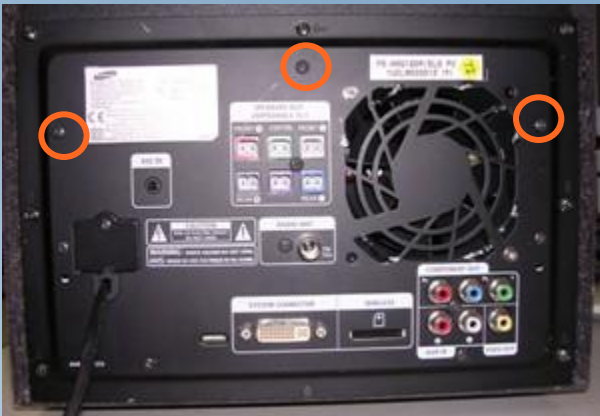

2.Unfasten Assy's Screw(3 places) And Lift Up the Cover

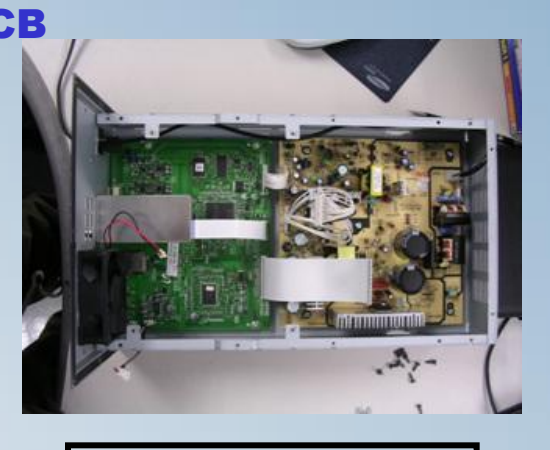

2.Lift up the AMP PCB

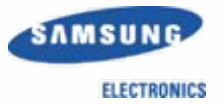

#### 5. Disassemble Jack /SMPS PCB

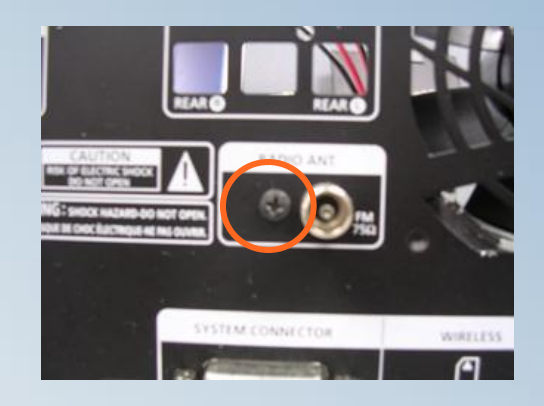

1. Unfasten Tuner Pack Screw(1 place)

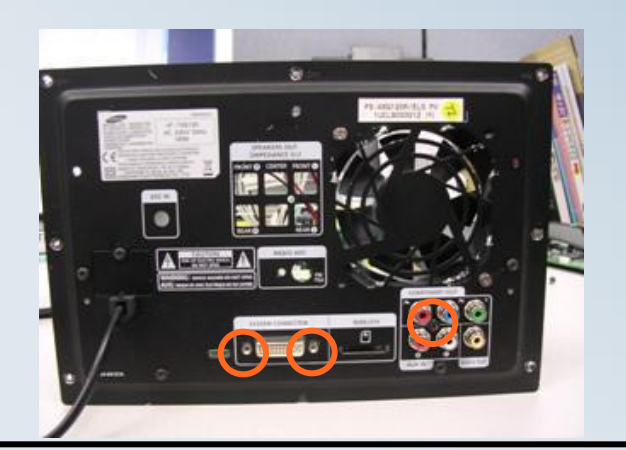

3.Unfasten System Cable Screw(2 places) with (-) driver. 4.Unfasten screw (1 place) of the Jack.

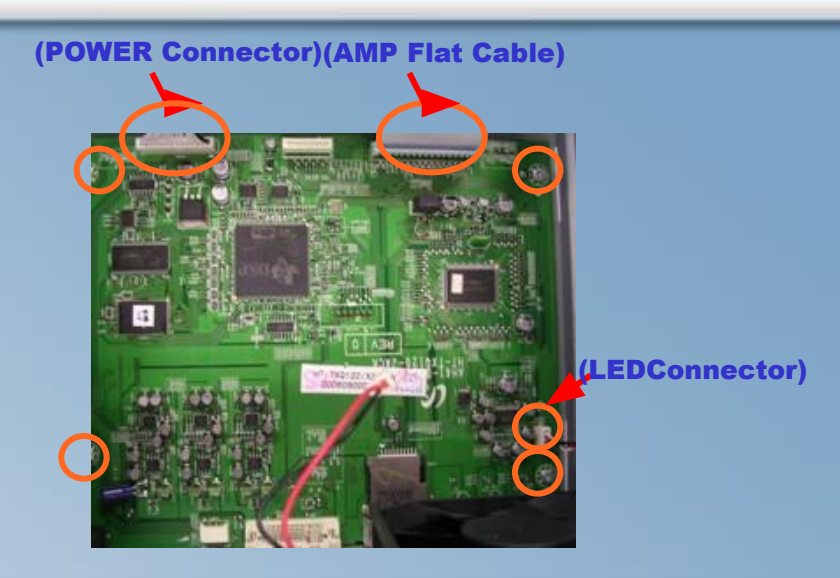

#### 2.Unfasten Jack PCB Screw(4places) and other cables

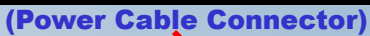

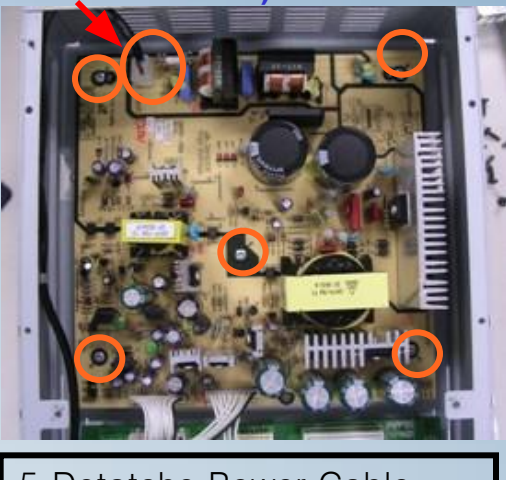

5.Detatche Power Cable.6.Unfasten Screw(5 places)

5

# **5.Special Feature – World First 1080P HTiB**

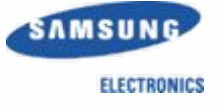

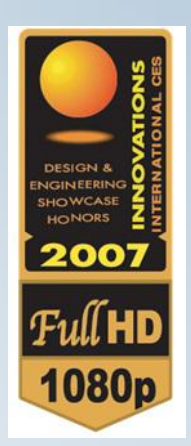

# • HDMI : High-Definition Multimedia Interface

### • World First 1080 P Support HTiB

#### • Up Scailling 480P 🗆 720P 🗆 1080i 🗆 1080P

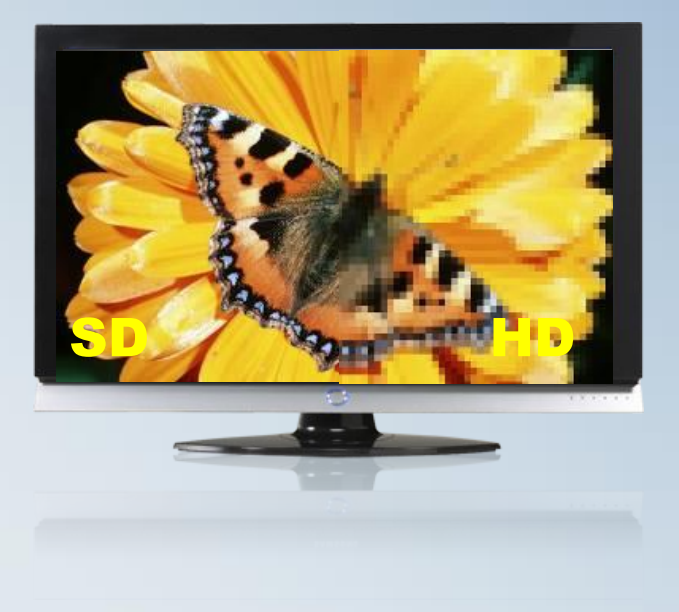

# 5.Special Feature – HDMI IN & OUT

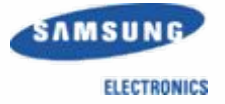

# HDMI (High Definition Multimedia Interface) Pure Digital for Perfect Vision

#### HDMI OUTPUT - High Definition DIGITAL Picture

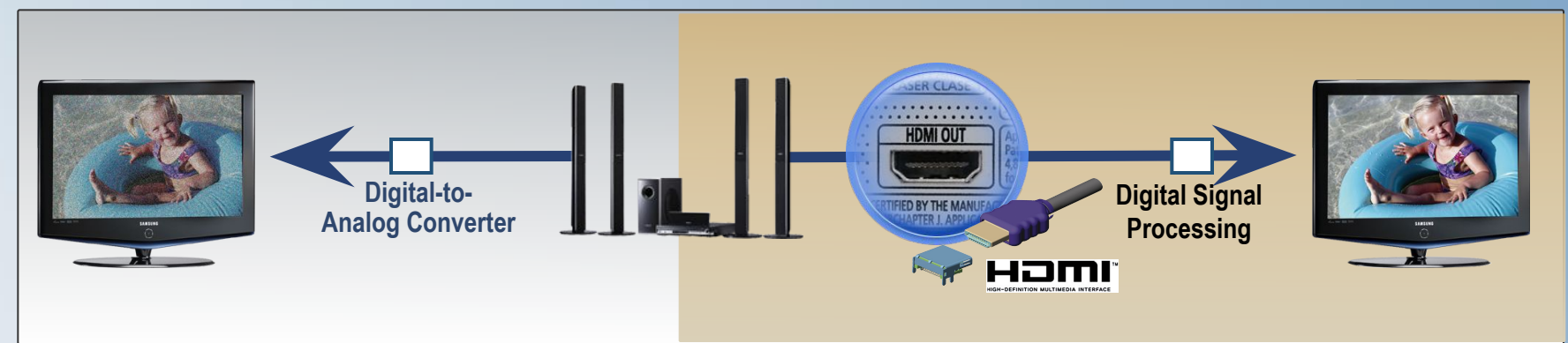

#### HDMI INPUT – FOR DIGITAL CONNECTION with another Product

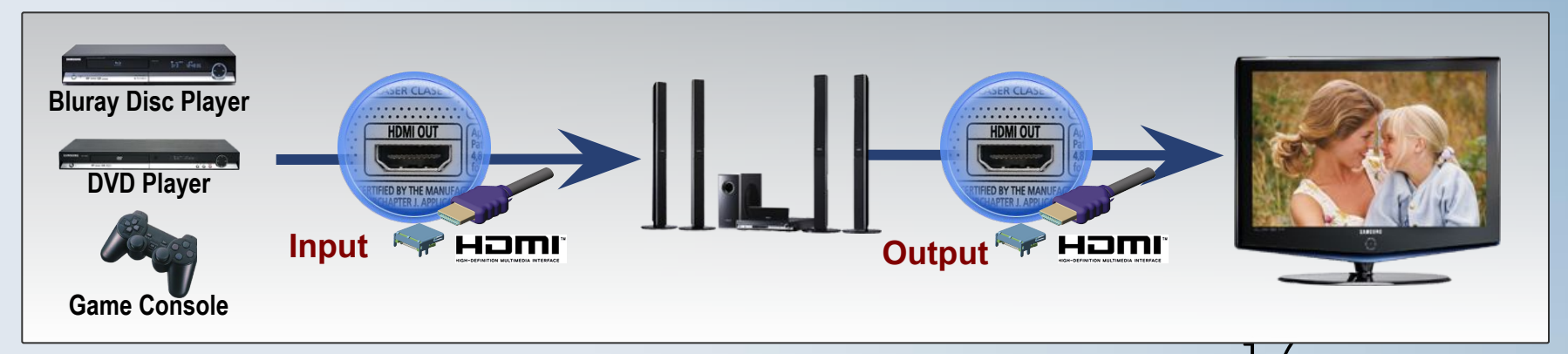

# **5.Special Feature – WIRELESS READY Block Diagram**

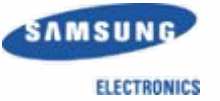

#### 5. BLOCK DIAGRAM

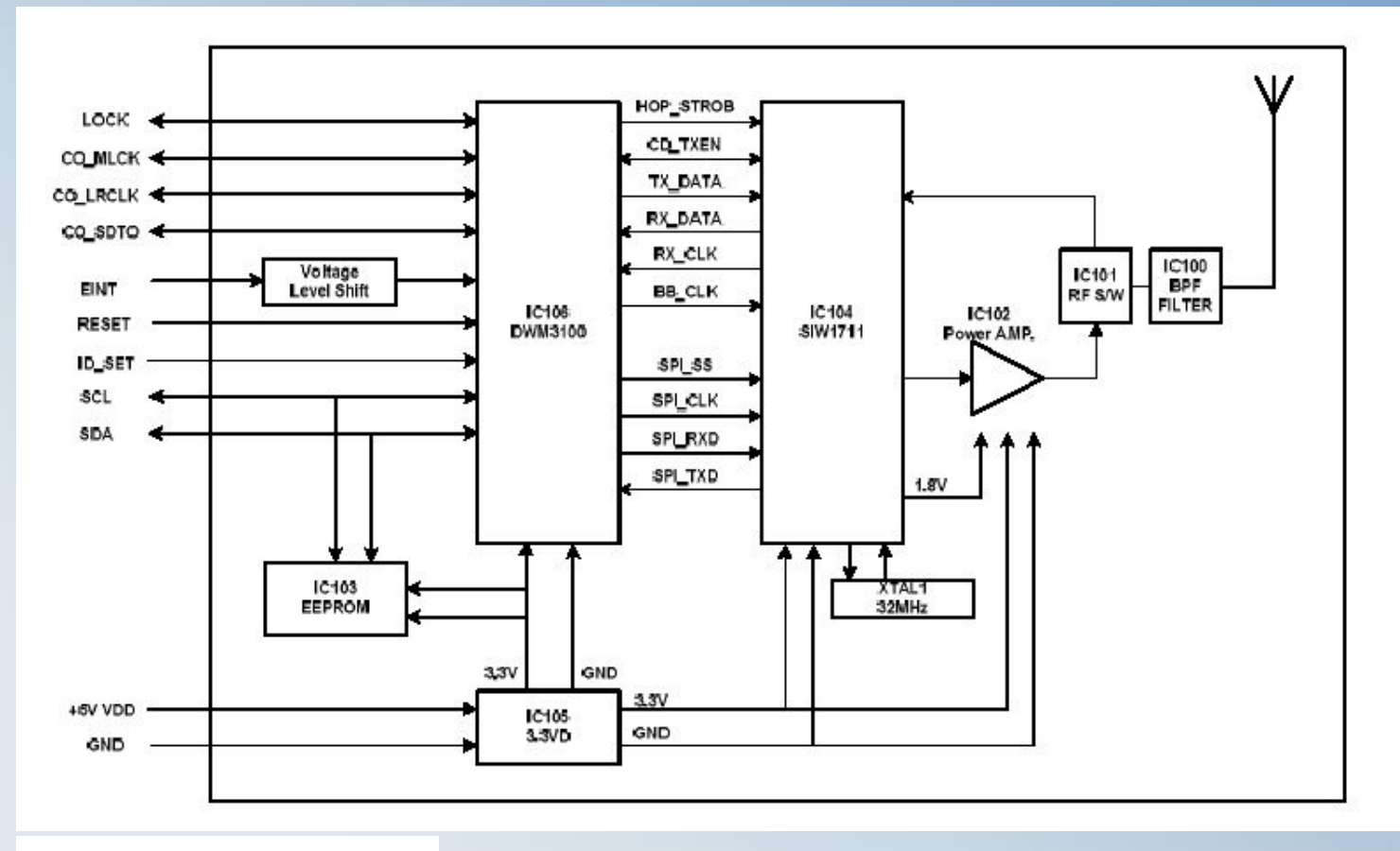

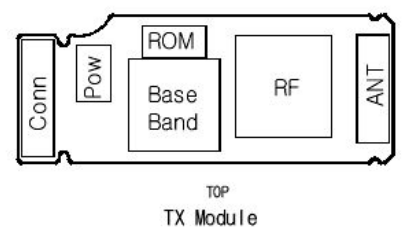

### **5.Special Feature – Wireless Ready Check**

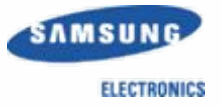

#### 7. Wireless ready module

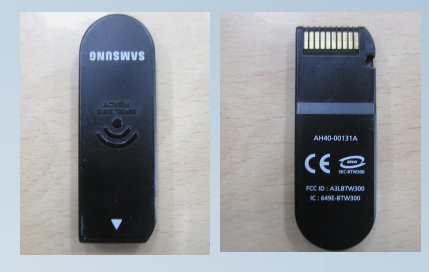

#### 8. Wireless ready port

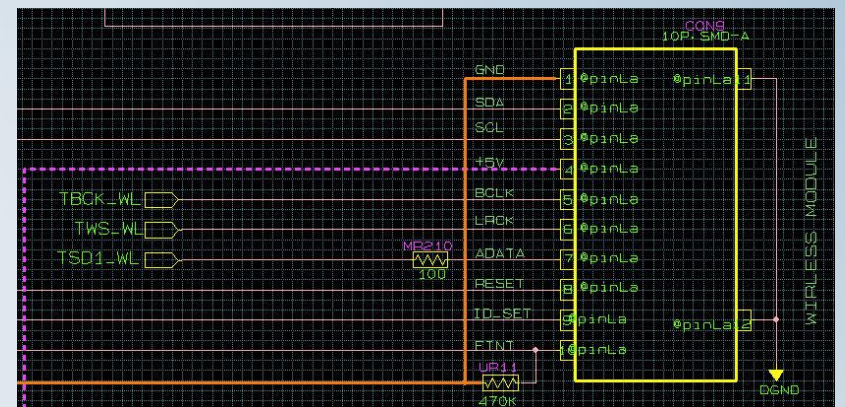

#### Standby(Time Line)

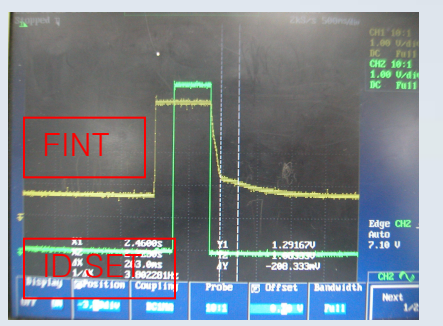

#### Power on

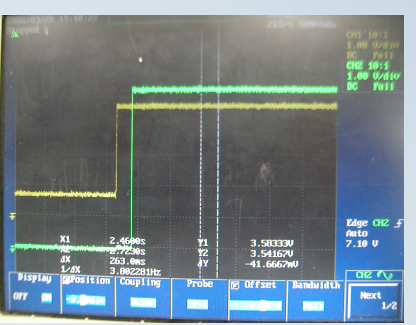

#### SWA3000 Communication Error

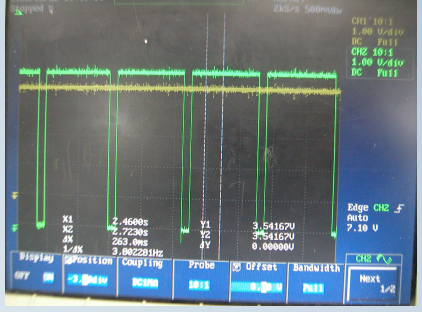

#### DATA/CLK PORT

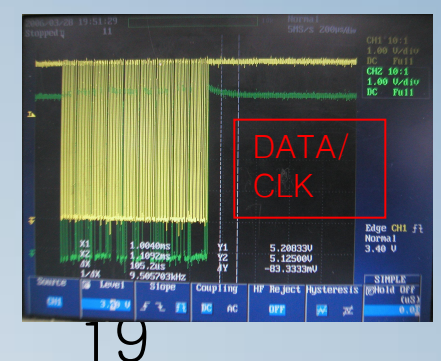

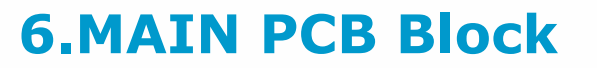

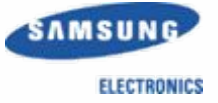

(1)MAIN TOP

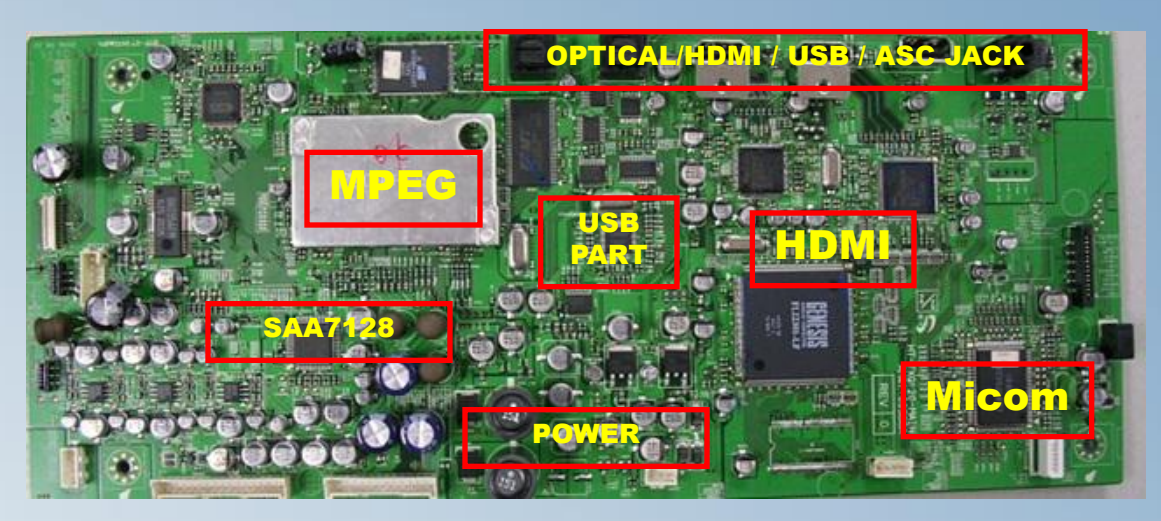

# (2)MAIN BOTTOM

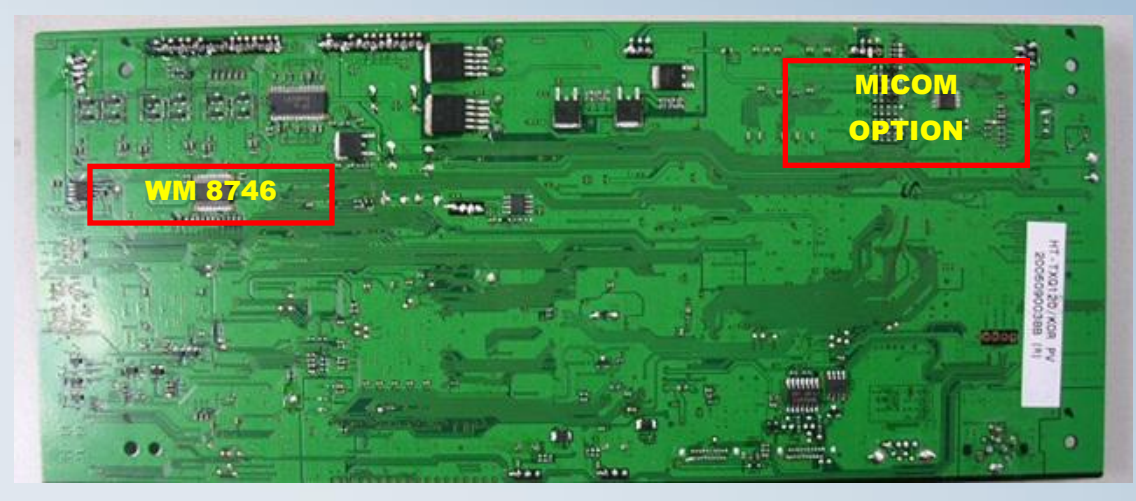

#### **6.MAIN PCB Connectors**

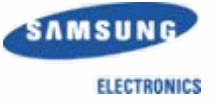

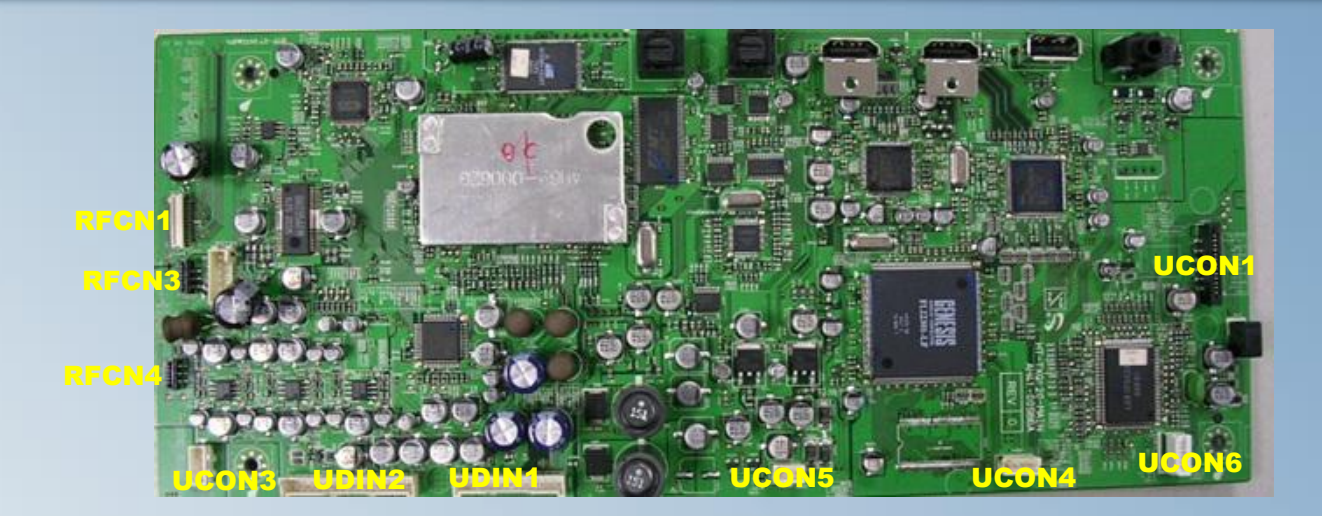

| REF.<br>NAME | PIN | CON. ASS'Y           | FUNCTION                                        | REF.<br>NAME | PIN | CON. ASS'Y  | FUNCTION                                            |
|--------------|-----|----------------------|-------------------------------------------------|--------------|-----|-------------|-----------------------------------------------------|
| RFCN1        | 24P | MECHA                | DVD MECHA CONTROL / DATA<br>LINE (FOCUS / DATA) | UCON5        | 3P  | Remocon PCB | Receive Remocon Data                                |
| RFCN3        | 6P  | MECHA                | DVD MECHA CONTROL LINE<br>(SP/SL)               | UCON4        | 4P  | Key PCB     | Front Button (Power.etc) Input                      |
| RFCN4        | 5P  | MECHA                | DVD MECHA CONTROL LINE<br>(OPEN/CLOSE)          | UCON6        | 6P  | Update Port | To Update the Micom.<br>(For Flash Type Micom Only) |
| UCON3        | 4P  | Deco Ring<br>LED PCB | Front Round Deco Ring BLUE LED                  | UCON1        | 13P | LED Display | LED Power & LED Control                             |
| UDIN2        | 16P | SYSTEM<br>CABLE      | ANALOG AUDIO/VIDEO Data                         |              |     |             |                                                     |
| UDIN1        | 13P | SYSTEM<br>CABLE      | MICOM TX/RX & POWER                             |              |     |             |                                                     |

#### **6.JACK PCB Block**

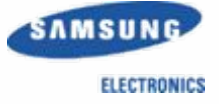

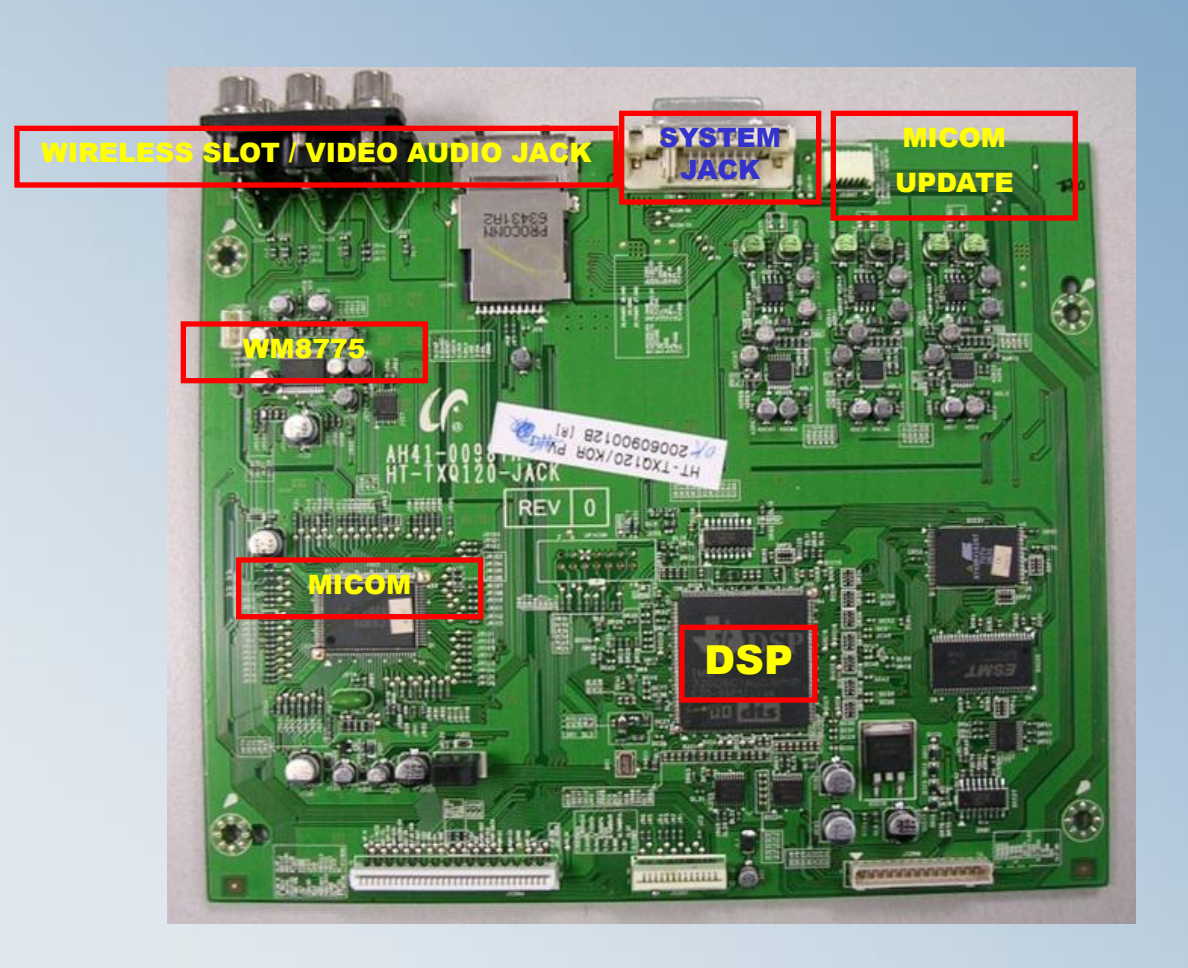

### **6.JACK PCB Connectors**

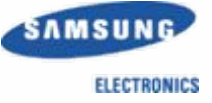

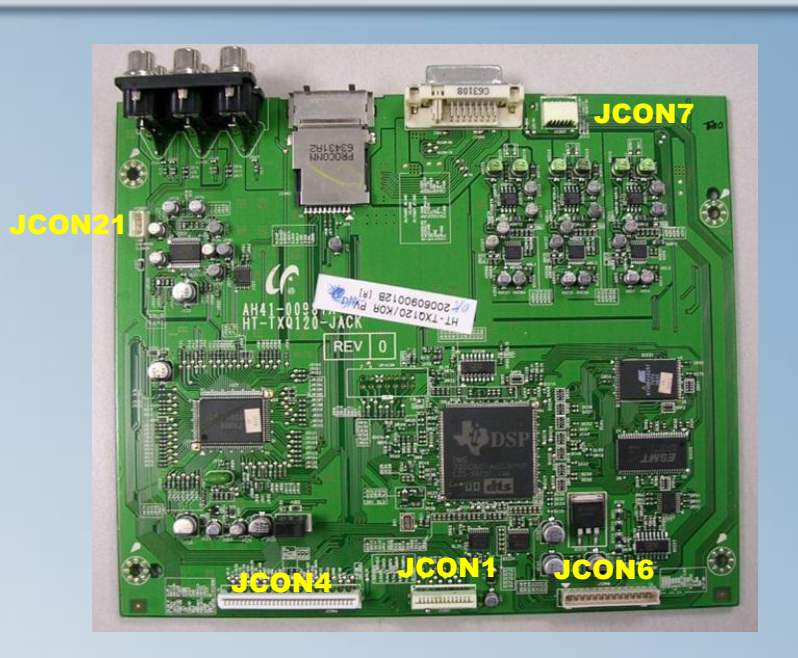

| REF. NAME | PIN | CON. ASS'Y     | FUNCTION                         |
|-----------|-----|----------------|----------------------------------|
| JCON21    | 3P  | Sub Woofer LED | SUB WOOFER (STANDBY / POWER) LED |
| JCON4     | 32P | AMP PCB        | +12V/-12V AMP SIGNAL (PWM)       |
| JCON1     | 13P | TUNER          | TUNER SIG / CONTROL SIG          |
| JCON6     | 14P | SMPS           | POWER From SMPS                  |
| JCON7     | 6P  | UPDATE         | ANALOG AUDIO/VIDEO Data          |

# 6.Block Diagram (Amp Block)

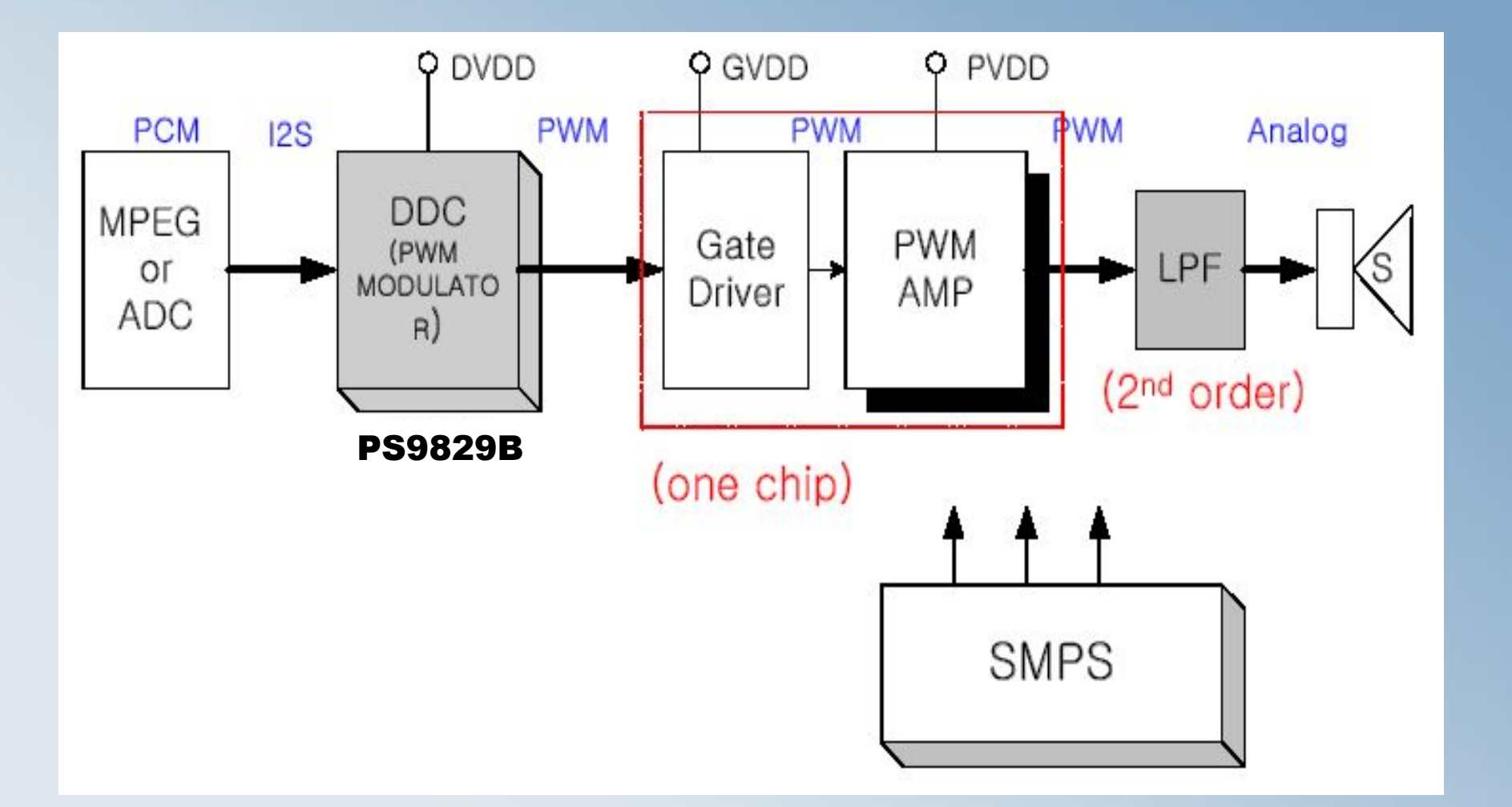

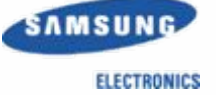

#### **6.AMP PCB**

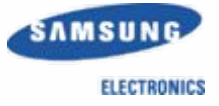

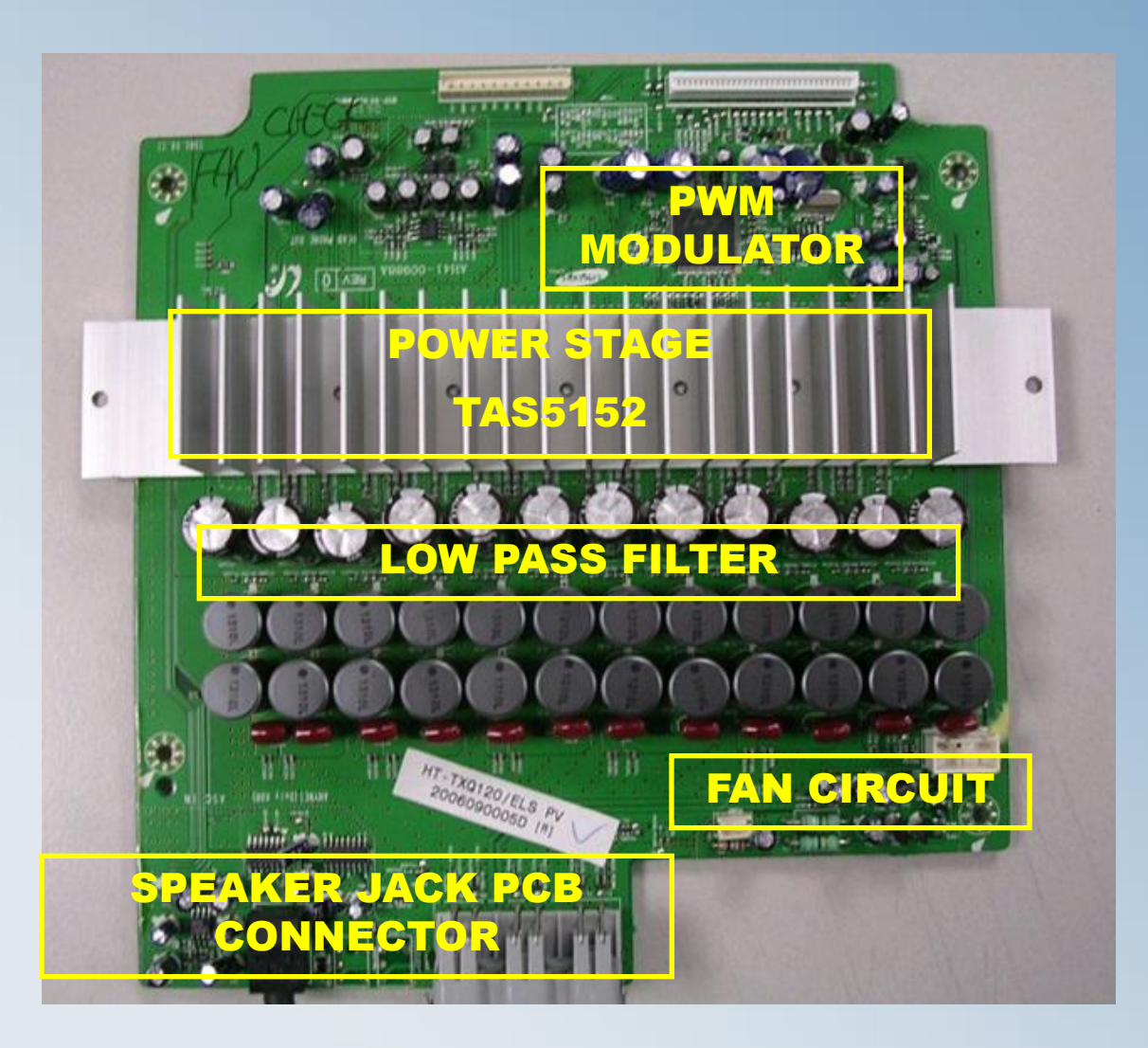

### 6.AMP Modulator (PS9829B)

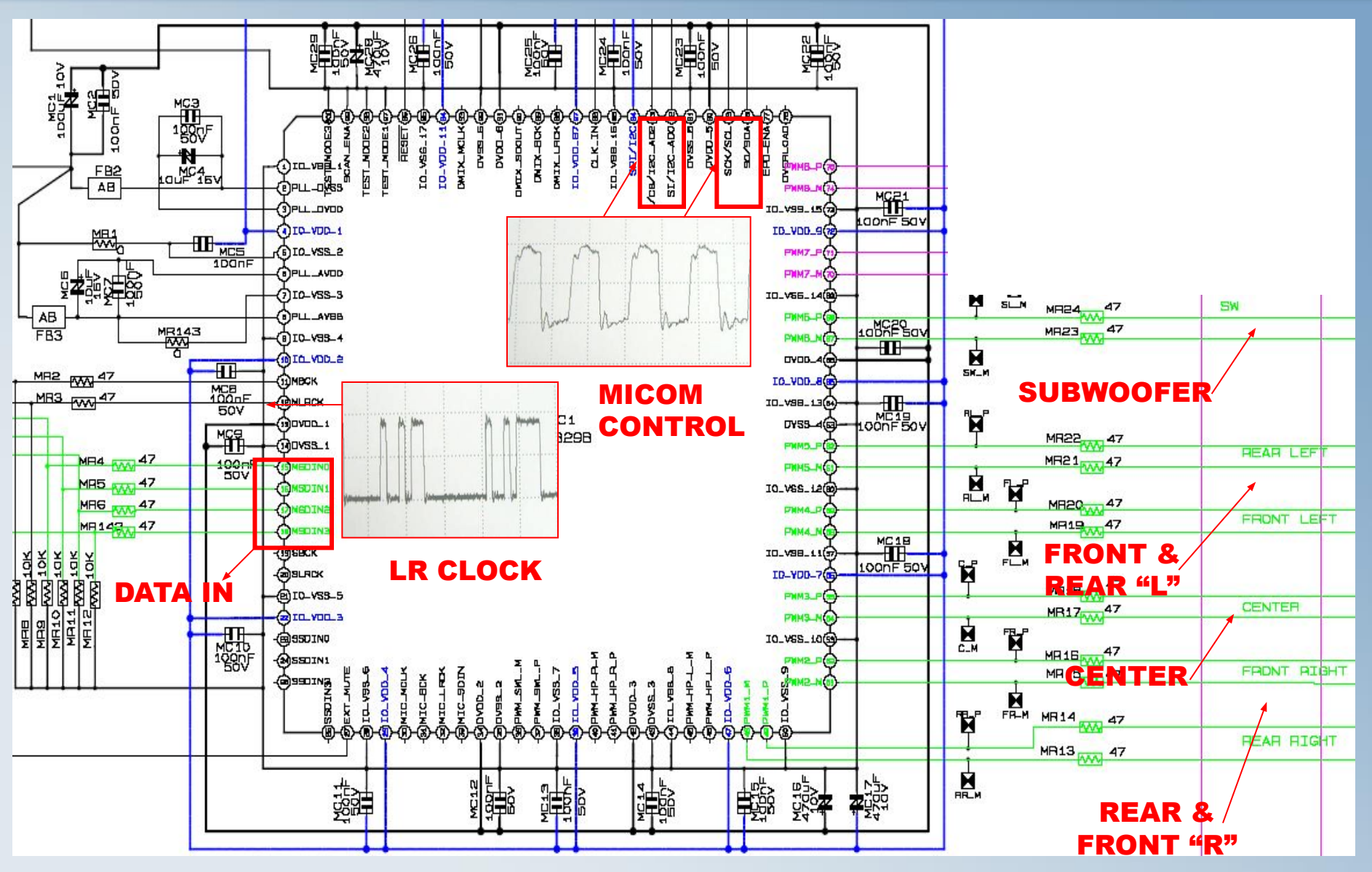

26

SAMSUNG ELECTRONICS

#### 6.AMP Power Stage TAS5152

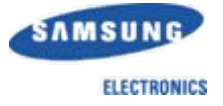

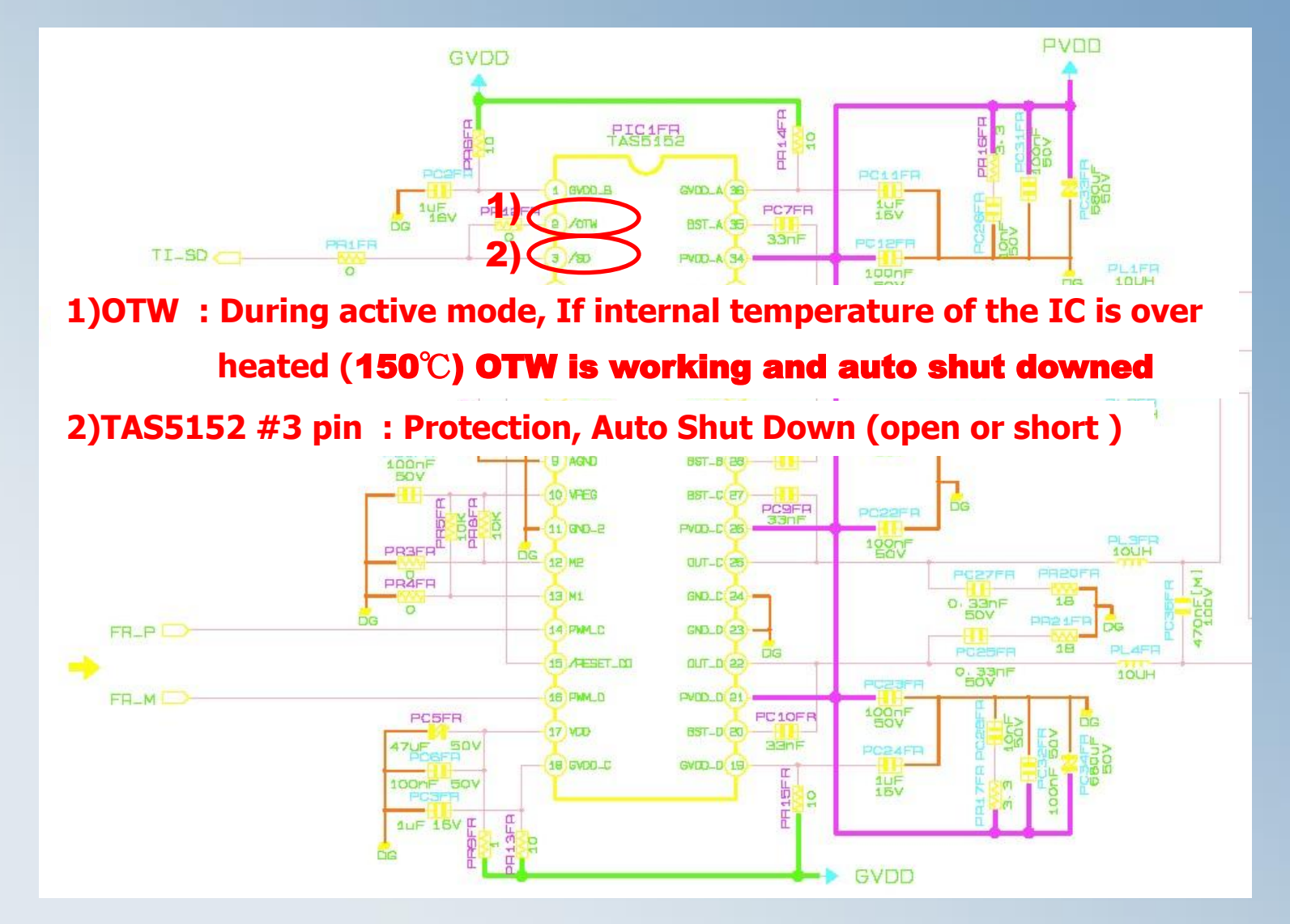

### **6.SMPS Protection**

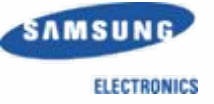

#### Cases of the SMPS Protection.

- 1> If there is over current at the AMP IC (Speaker Wire Short)
- 2> If temperature of the Amp Ic is over  $150^{\circ}$
- **3>** There is no power input at GATE DRIVER

|          | Location PIN |                          | Protection |       | NOTE |
|----------|--------------|--------------------------|------------|-------|------|
|          |              | PIN NO.                  | OPEN       | SHORT | NOTE |
|          |              | +16V(1~3)                | X          | X     |      |
|          | CN2          | +5.6V (7)                | X          | X     |      |
| HT-X0120 | CN3          | +3.3V (11)               | X          | X     |      |
| SMPS     |              | +5V(13)                  | X          | 0     |      |
|          | CN2          | PVDD(about 34V)<br>(1~4) | x          | X     |      |
|          |              | -12V(9)                  | X          | X     |      |
|          |              | +12V(11)                 | 0          | 0     |      |

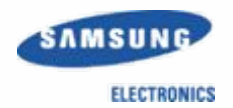

# If you think, there are problems at the AMP PCB, you can check the pcb without disassemble the set.

(Caution!! : Do not connect the power cord during bellow test!)

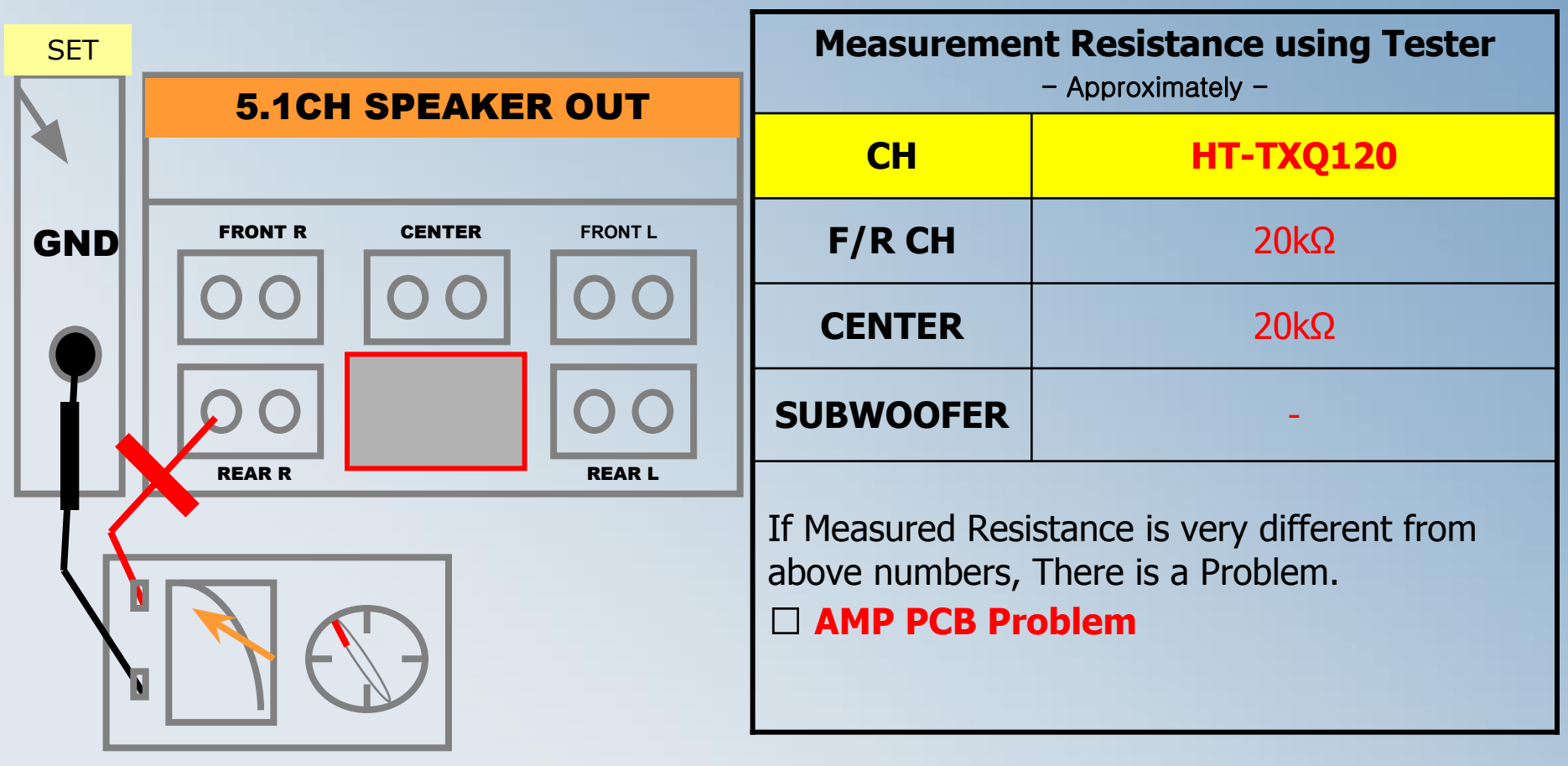

# 6.Block Diagram in detail (HDMI)

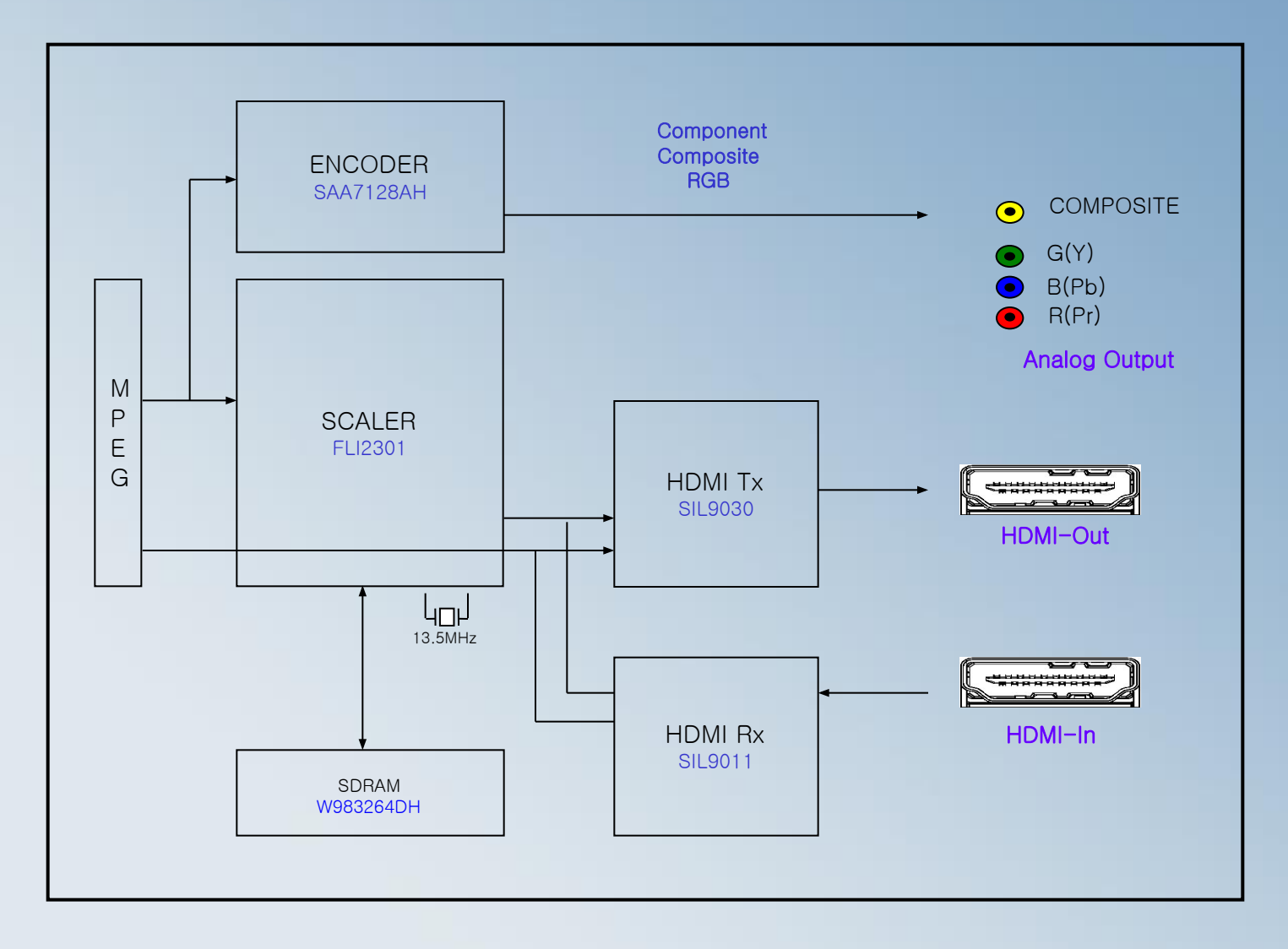

SAMSUNG

ELECTRONICS

# 6.HDMI IN & OUT Block

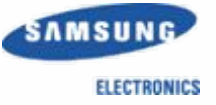

#### 1) HDMI Transmitter

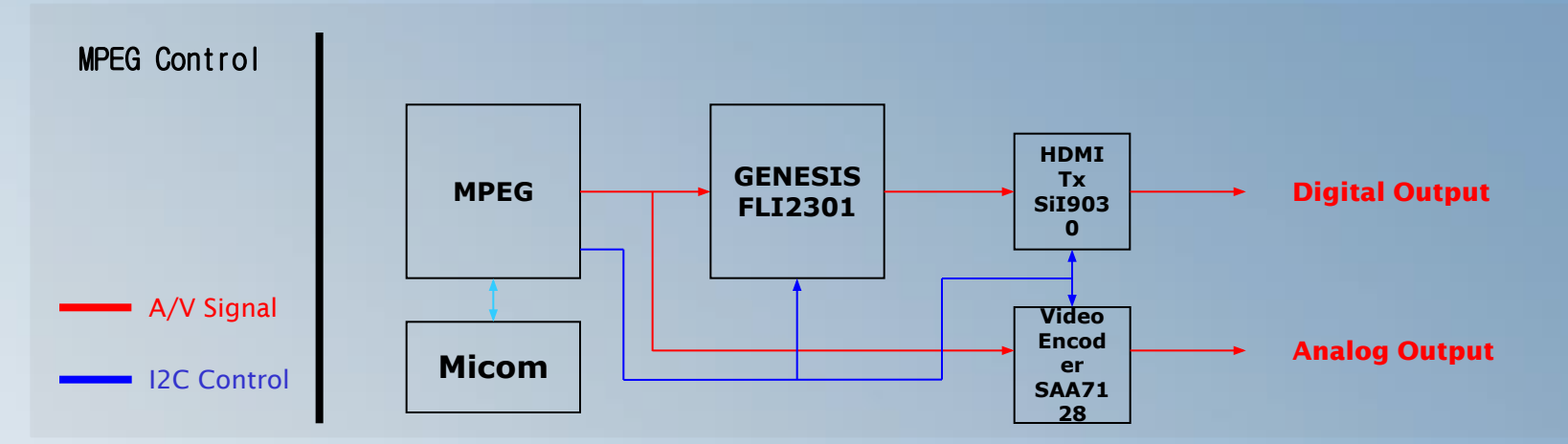

#### 2) HDMI Receiver

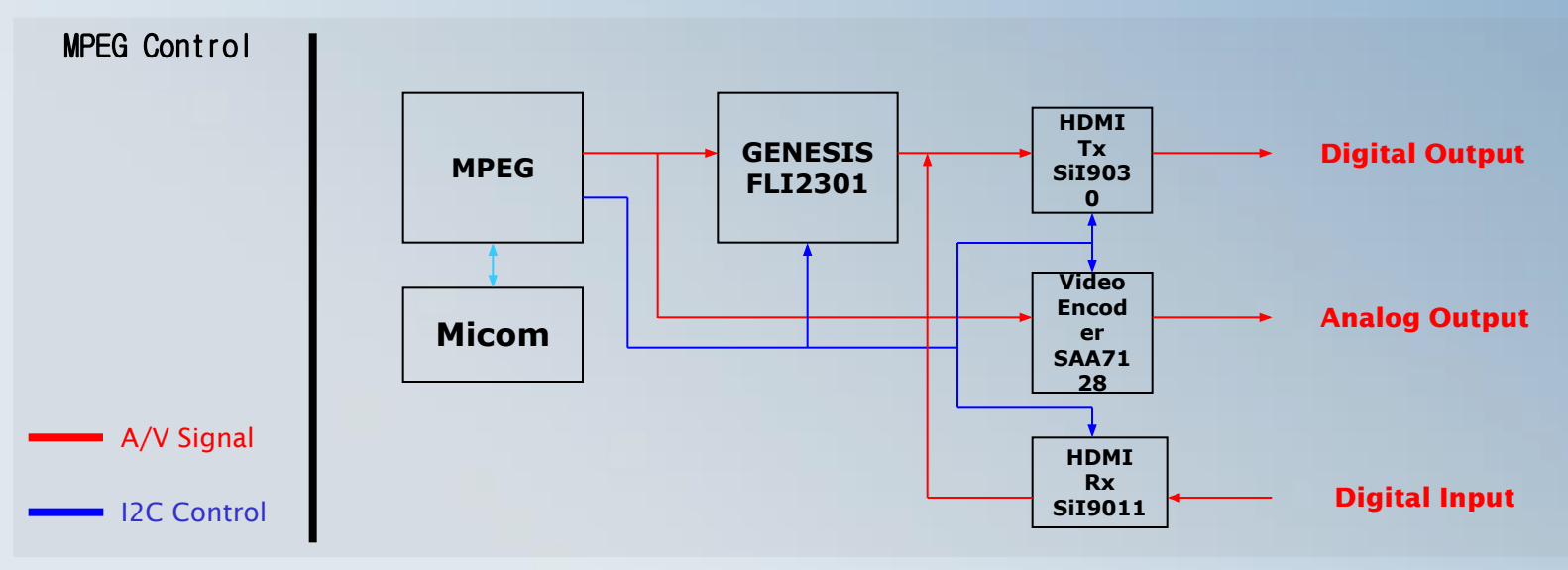

### 6.MAIN PCB (HDMI)

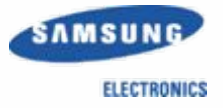

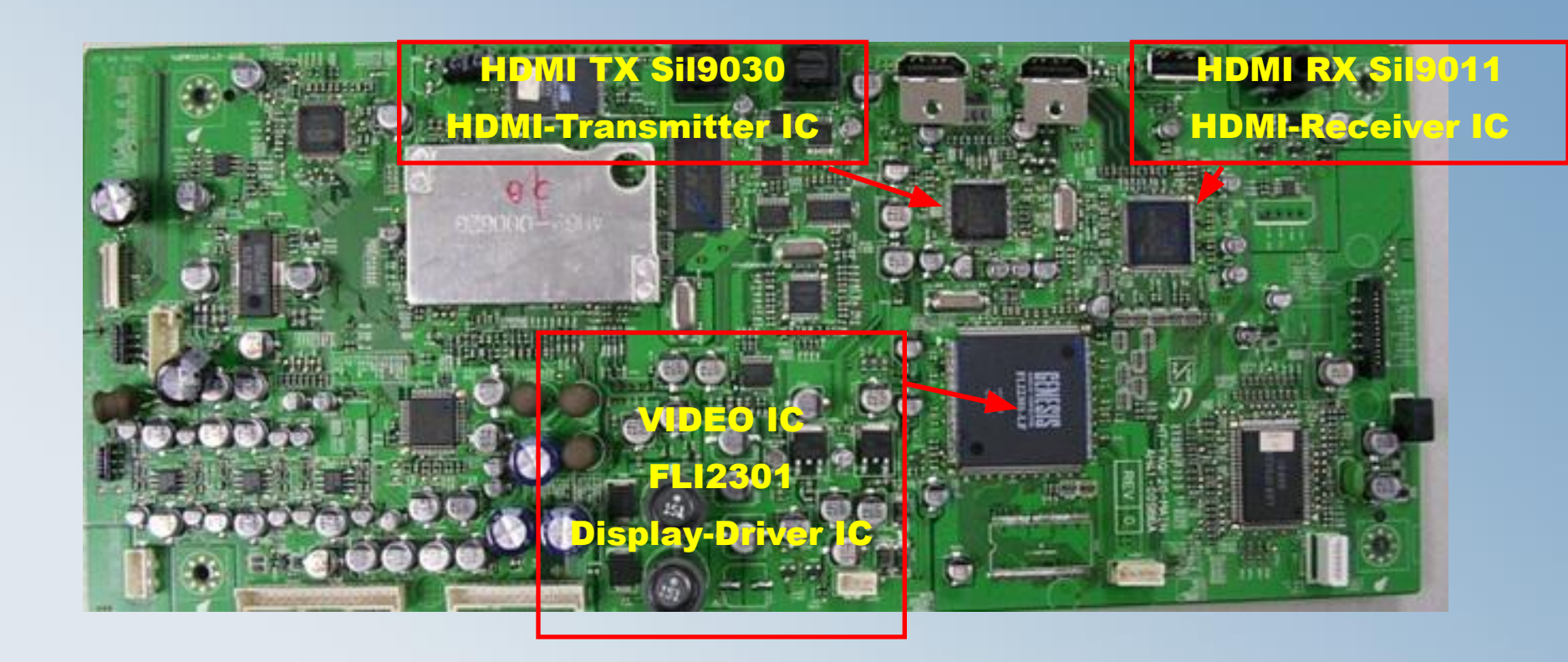

## **6.Checking out AMP PCB**

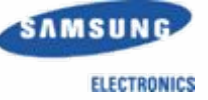

| 1.PCB ASS'Y       | 2.HEAT SINK       | 3.PCB Short                |
|-------------------|-------------------|----------------------------|
|                   |                   |                            |
| Unfasten 7 Screws | Separate HeatSINK | CHECK Power IC<br>TAS5152. |

# **6.AMP PCB Short Check flow**

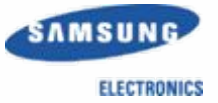

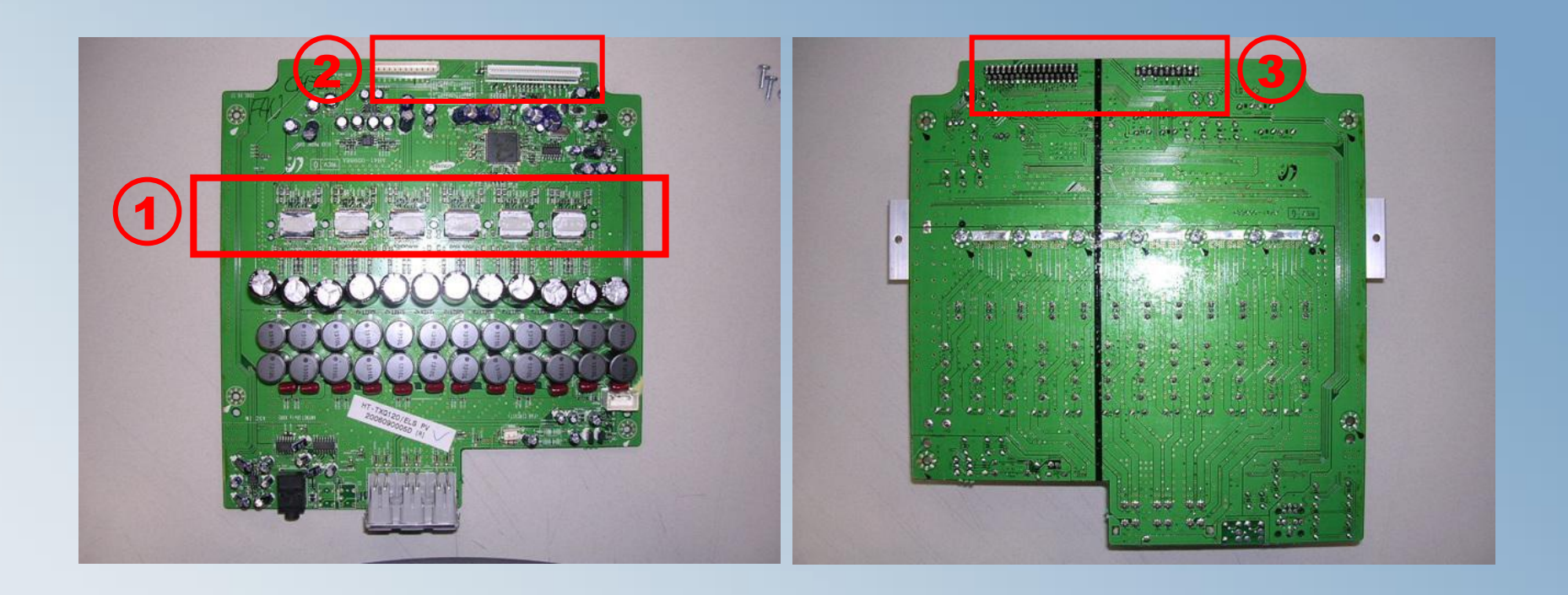

1)Check parts. (short/IC damage/pattern damage)

- 2) Check connectors
- 3) Short test of the Connectors.

#### **6.SMPS Check Flow**

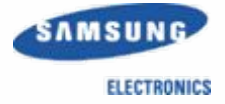

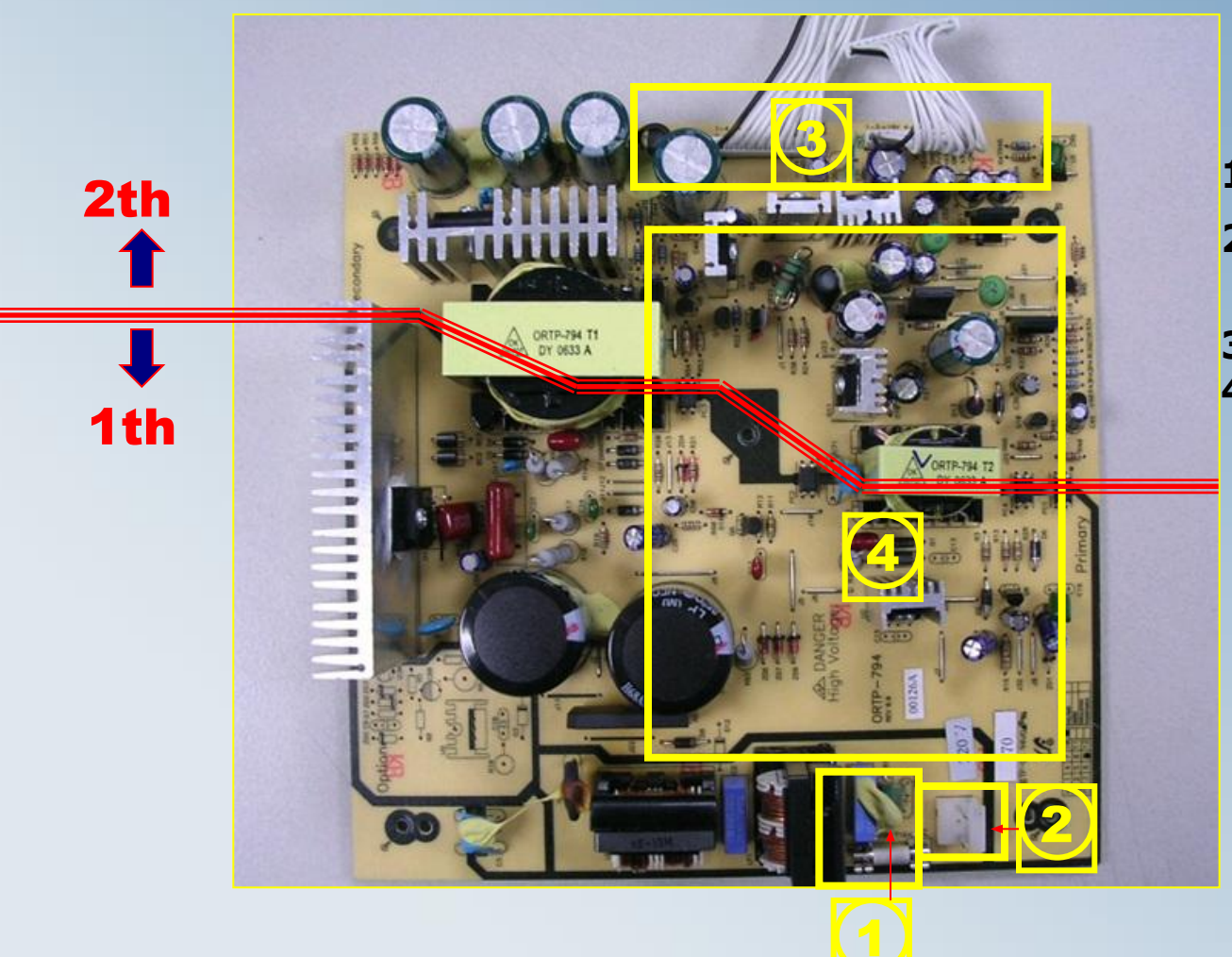

#### 1)Check FUSE & VARISTOR 2)Check the AC Input Cord

3) Check cables4) Check short or open

### 7.Deck Assy. AH59-01769A

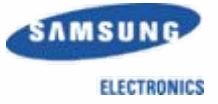

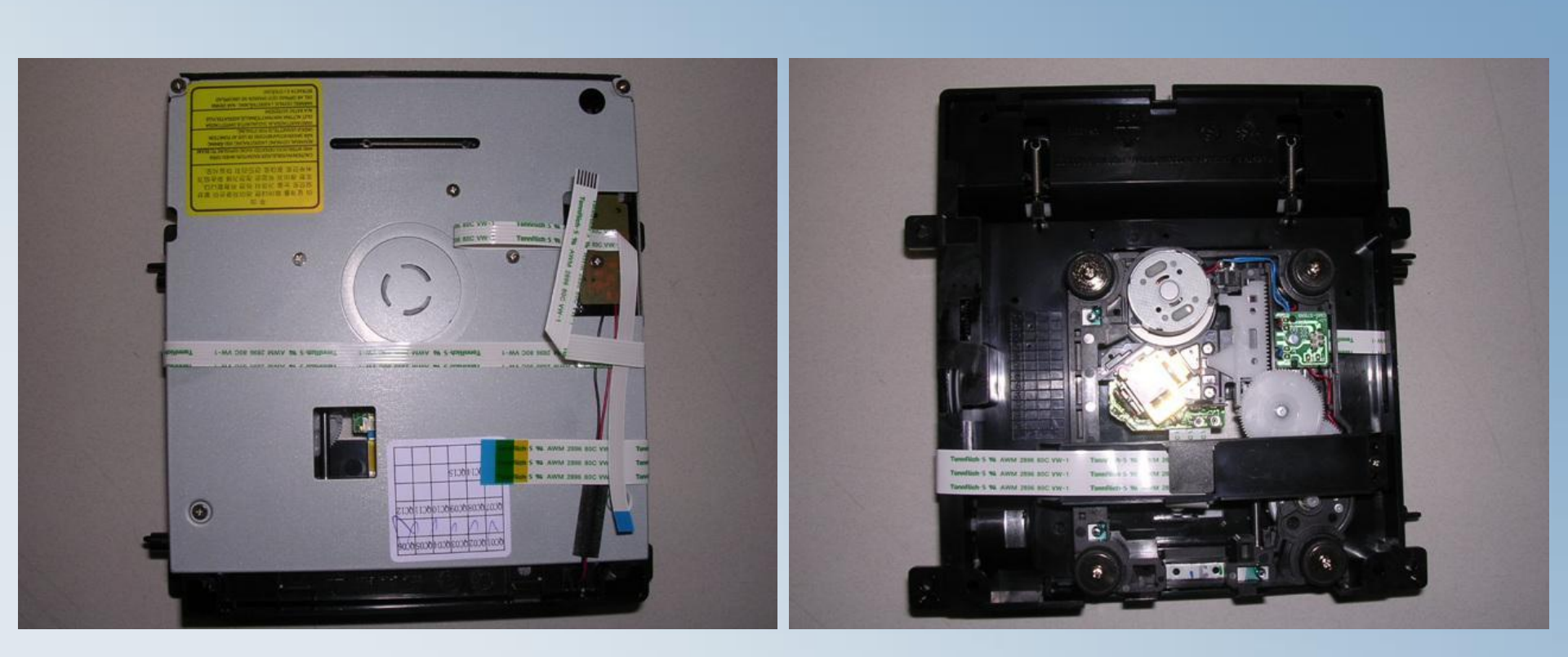

# 7. Mecha Disassemble (MECHA-DECK)

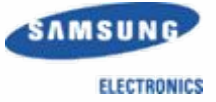

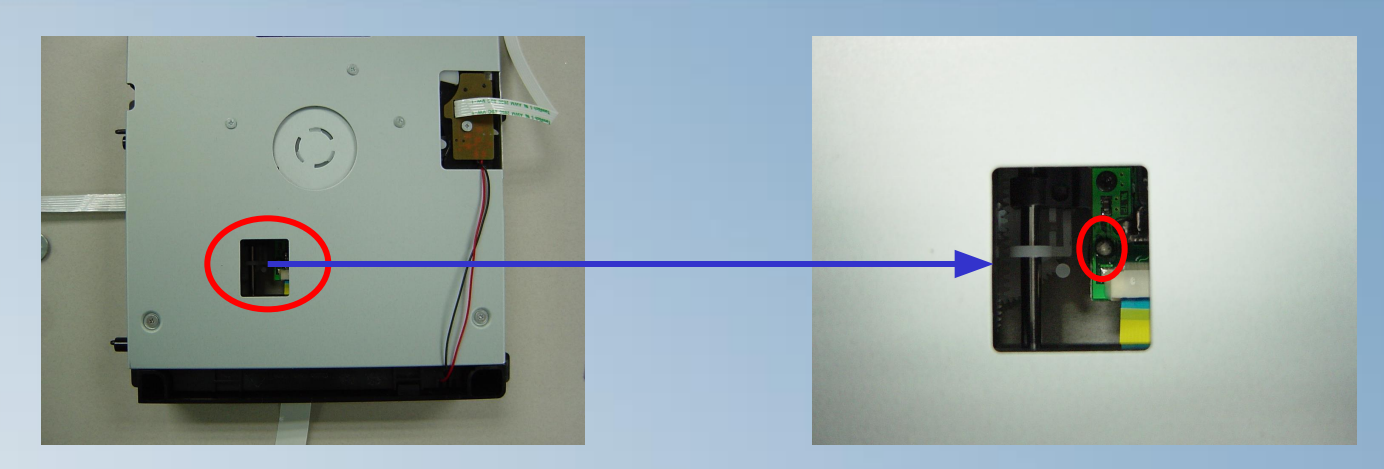

1.To Protect PICK-UP, Before detach Flat Cable that point should be shorted.

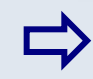

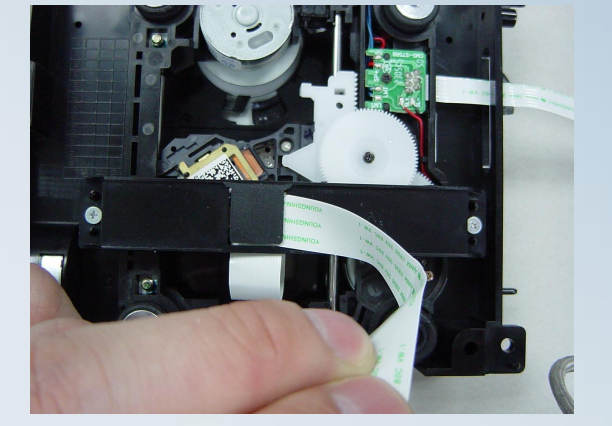

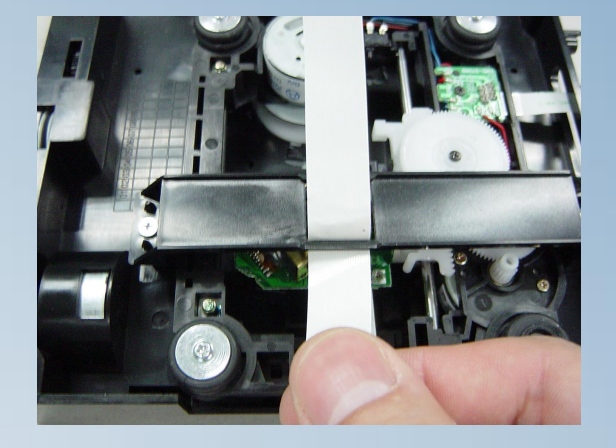

2. Separate Pick-Up Cable from the Holder

37

### **7.Mecha Disassemble (MECHA-DECK)**

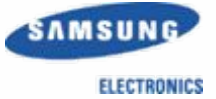

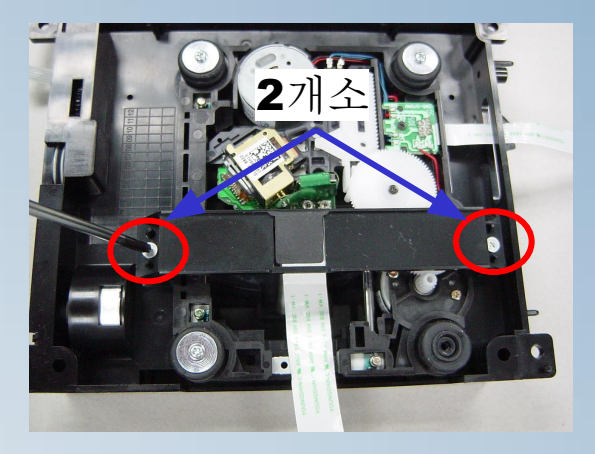

3. Unfasten 2 Screws lift up Holder-Cable

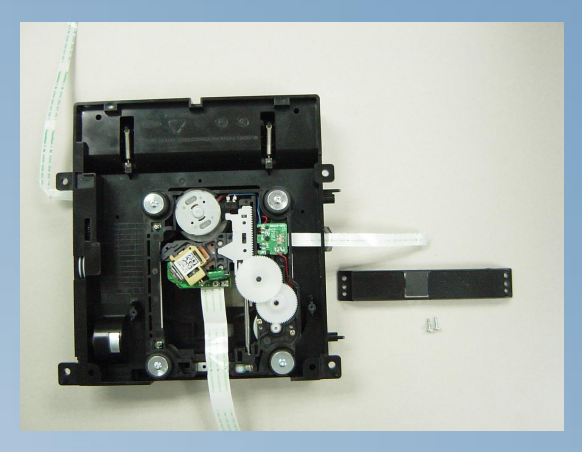

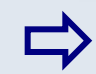

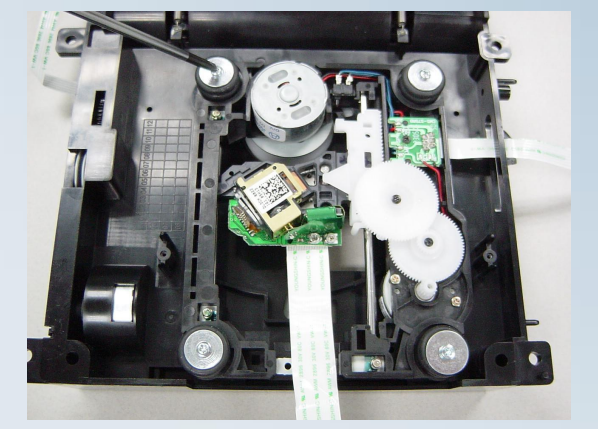

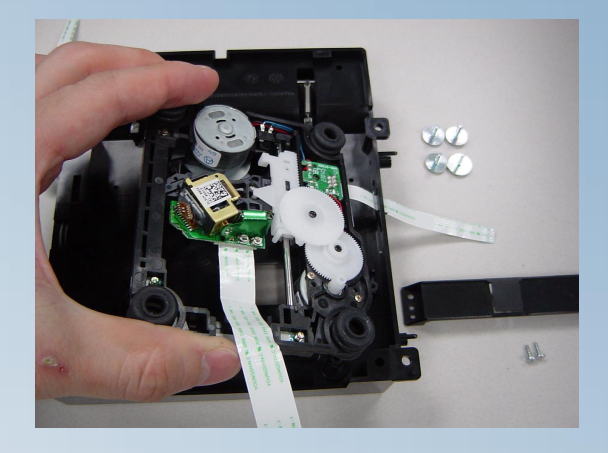

4. Unfasten 4 Screws saparate Traverse-Deck

### **7.Mecha Disassemble (MECHA-DECK)**

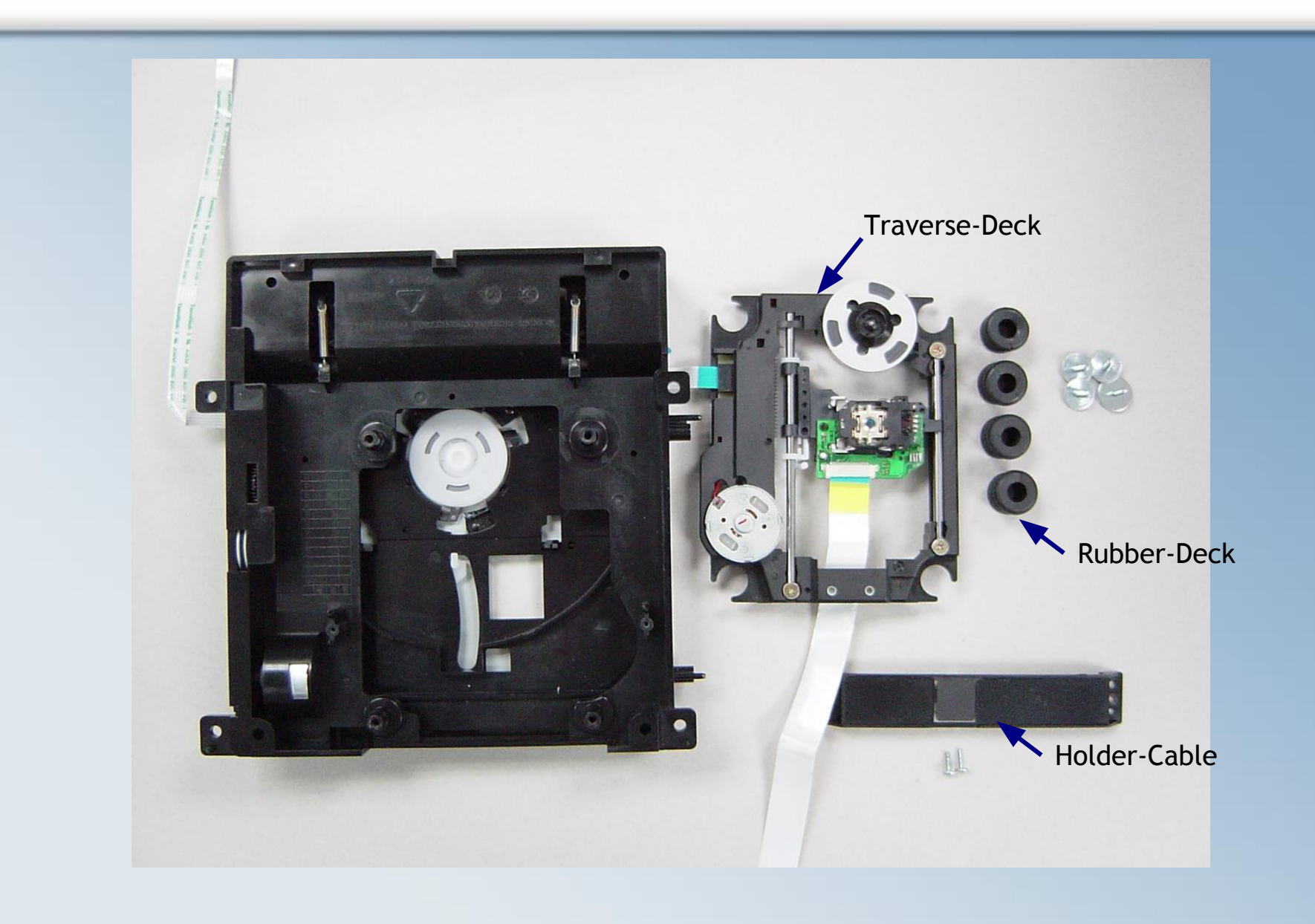

SAMSUNG

ELECTRONICS

# **8.MICOM Initialization & Update**

#### . Micom Reset

During STANDBY mode , push the 'STOP' button 5 Second. If blue LED blinking, reset is finished.

#### . Micom Update (Only for Flash Micom)

Back of the Set there is a slide hole for update JIG.

To update Micom, it need Computer, Rom Writer, USB Cables

#### . Micom & MPEG Version Check

1) Play Disc or USB

- 2) Eject(Open) Disc , Push the Remote Controller "MENU" button.
- 3) Push the number '8', '9', '5' in order, and push 'Enter' button.
- 4) Check the display or OSD

#### . DVD flash initialize & Update method

- 1) Prepare HEX file at DISC or USB Memory
- 2) Insert Disc or USB Memory, and play. 'Updating' will be displayed. Set will be power off  $\Box$  on
- 3) The disc is automatically ejected. (If you use USB memory, detach USB memory)
- 4) During "No Disc" Displayed, push the stop button 5 seconds. After displayed 'INITIALIZE' power off5) Finished

ELECTRONICS

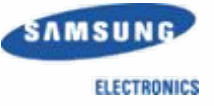

#### 1. Main

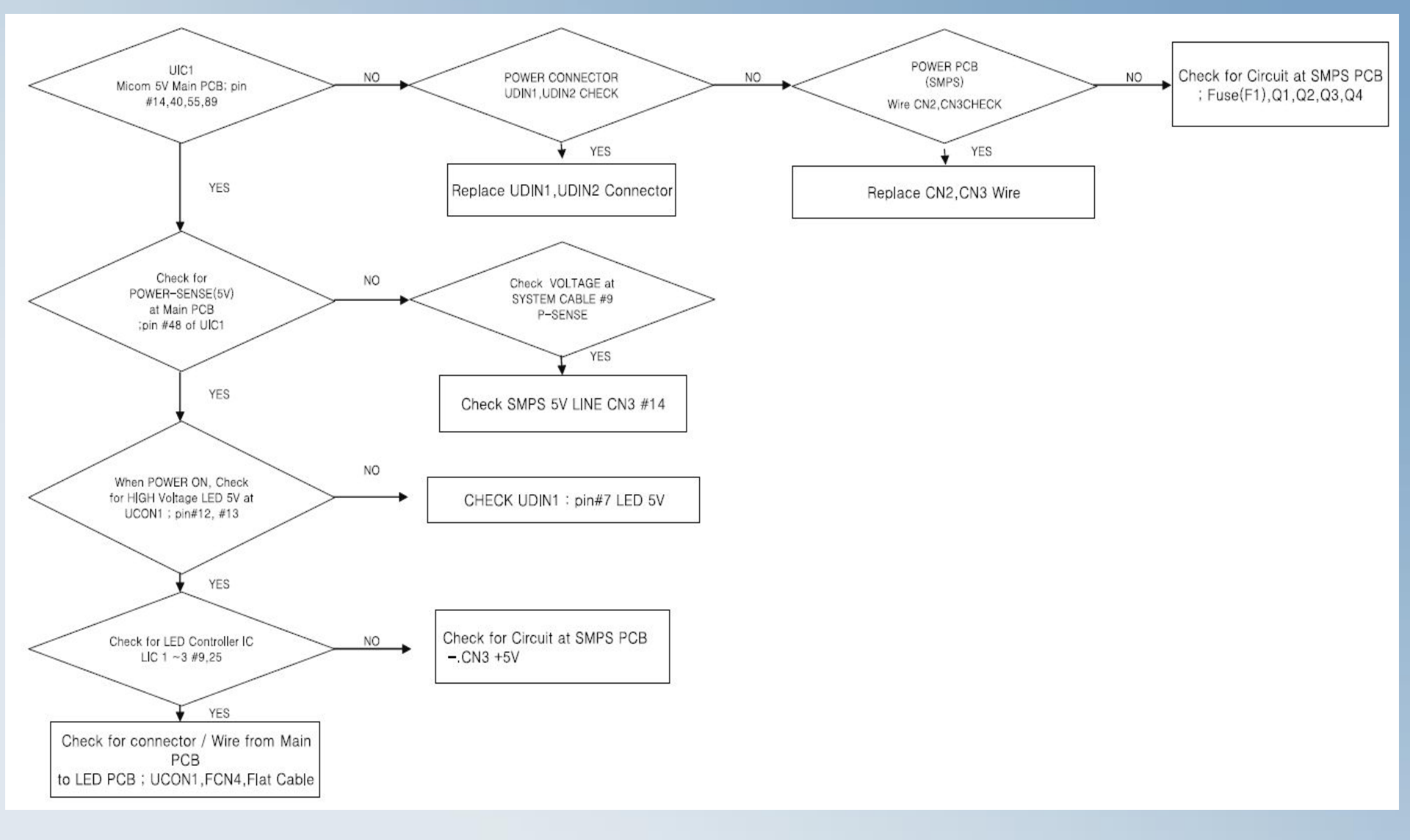

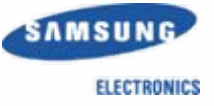

#### 2. Output

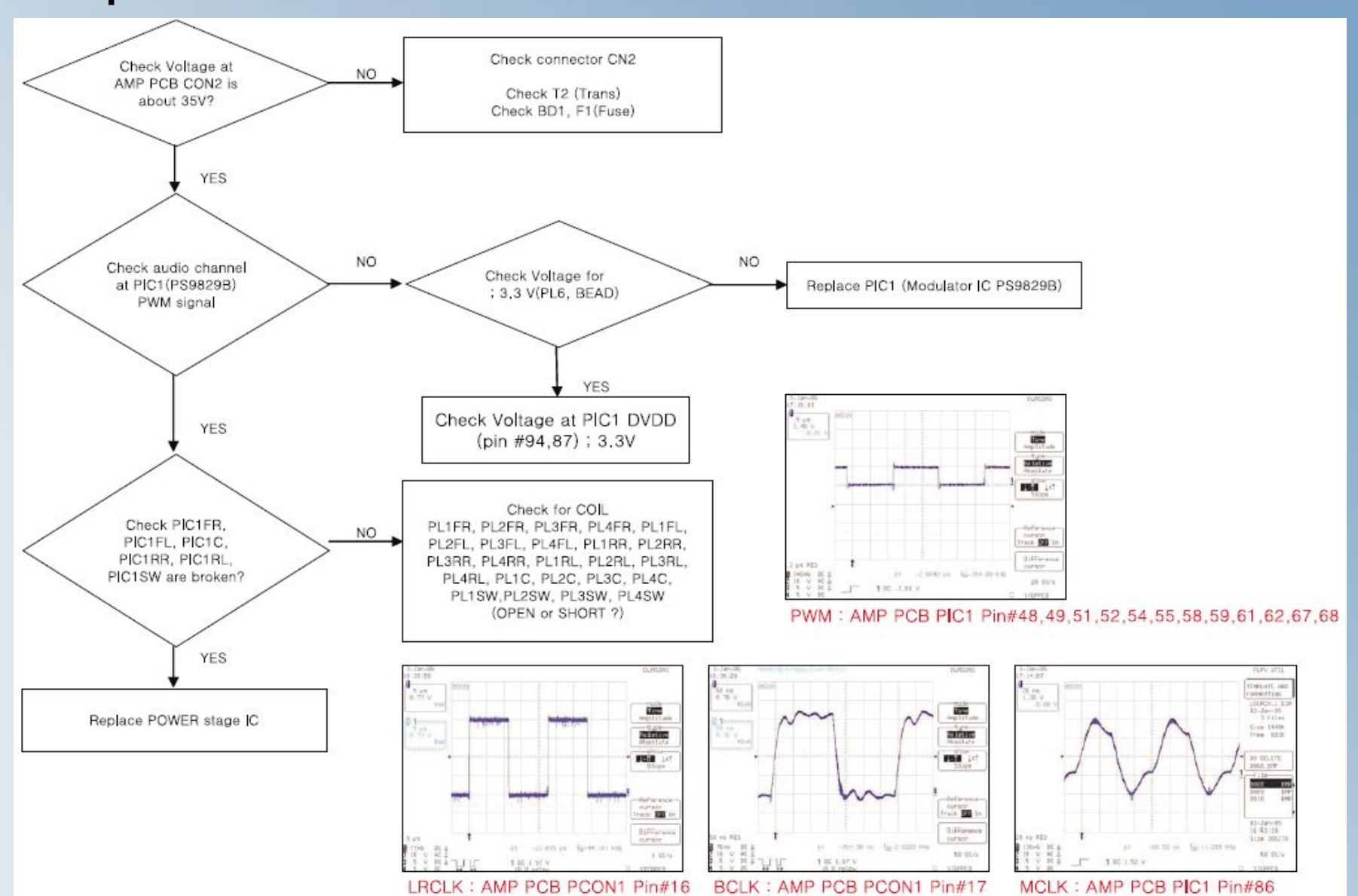

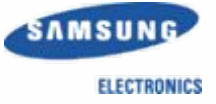

#### **3**. Circuit Board Layout and Functions

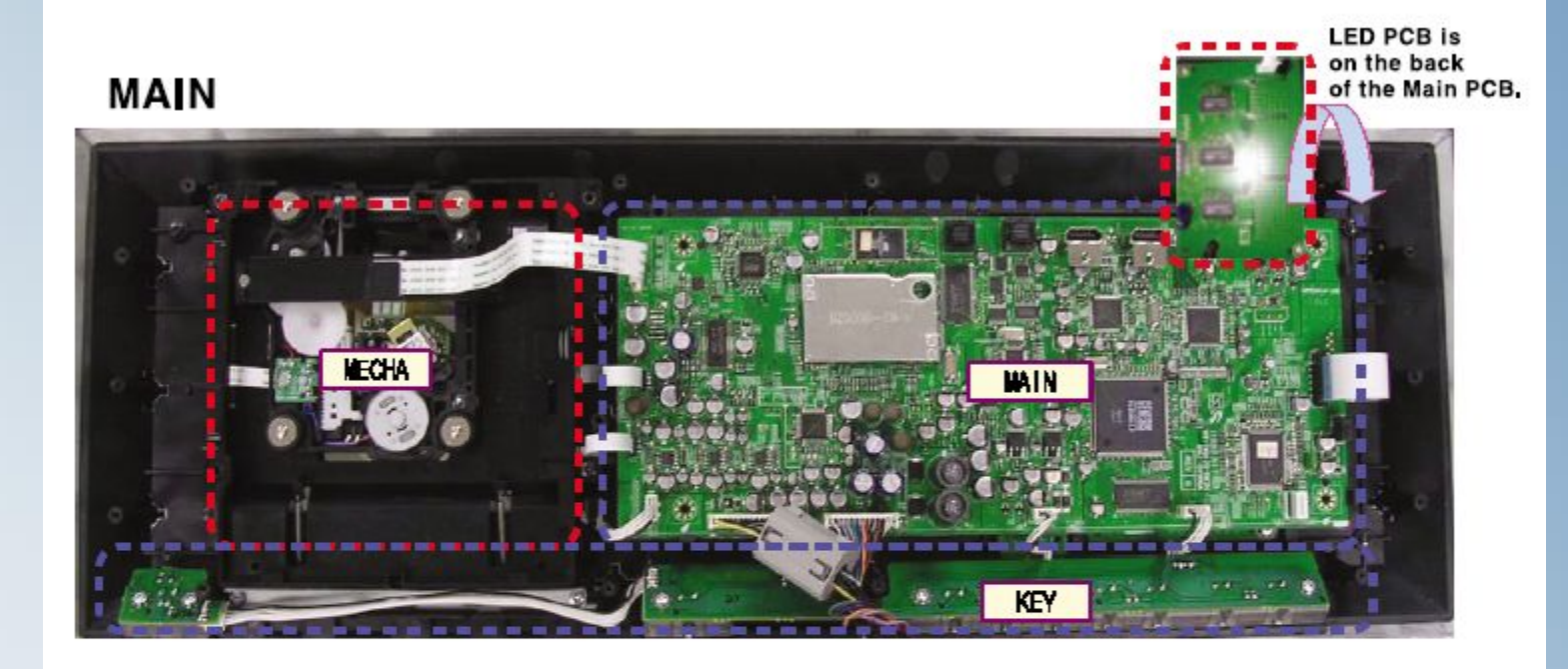

| Block | Function Description                                                             |
|-------|----------------------------------------------------------------------------------|
| MECHA | DVD / CD SLOT IN TYPE MECHA                                                      |
| MAIN  | Main PCB including Main Micom, MPEG [C and HDM] [C,                              |
| KEY   | Key PCB for Power, Function and General Operation Keys                           |
| LCD   | Located at the bottom of Main PCB including LED circuit for front panel display. |

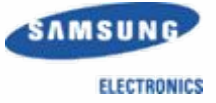

#### SUB WOOFER

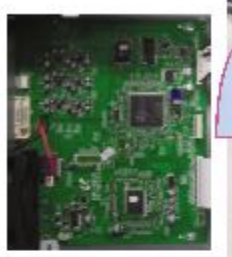

The Jack PCB is on the back of the Amp PCB.

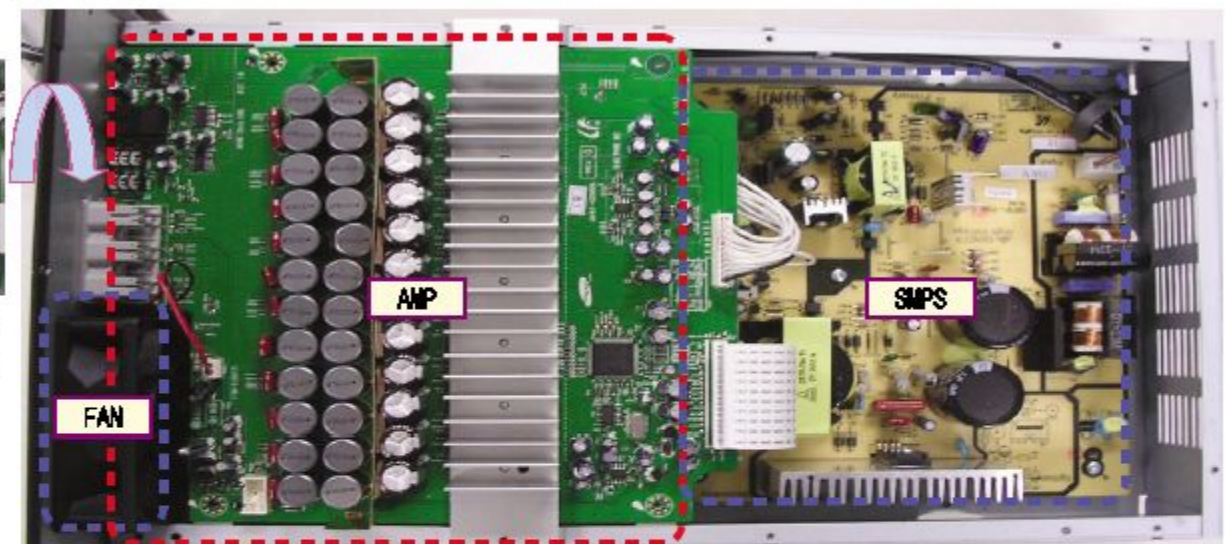

| Block | Function Description                                                                                                    |  |
|-------|----------------------------------------------------------------------------------------------------|--|
| AMP   | Amp PCB including modulator IC and amplifier IC for 1100W output.                                                                          |  |
| FAN   | Fan circuit for cooling internal unit temperature.                                                                                         |  |
| JACK  | Jack PCB including the circuit for communication with Main Micom as well as the DSP, the Video, the Audio and the Wireless Ready circuits. |  |
| SMPS  | SMPS PCB that receives AC 220V and supplies power to the circuit blocks.                                                                   |  |

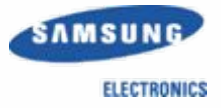

#### 4. Troubleshooting when Protection is activated

Finding the PBA that is causing Protection to be activated

#### 1. Protection Conditions

1) When the SMPS PVDD (CN2) voltage is not equal to normal (34V) (You need to check the PCON2 of the Amp in the same manner.)

- 2) When the Power Stage is over-current (Over-output and SPK short)
- 3) When the Power Stage temperature is equal to or higher than 150°C (Thermal Protection)
- 4) When the secondary side voltage terminal is abnormal; the circuit is short or open.
- 2. Finding the Protection Point
  - You should first check that the Amp is working properly before disassembling the main body.
     (Do not plug the AC cord into the wall outlet) – Measure the resistance of the speaker jack.
  - 2) Finding it after disassembly

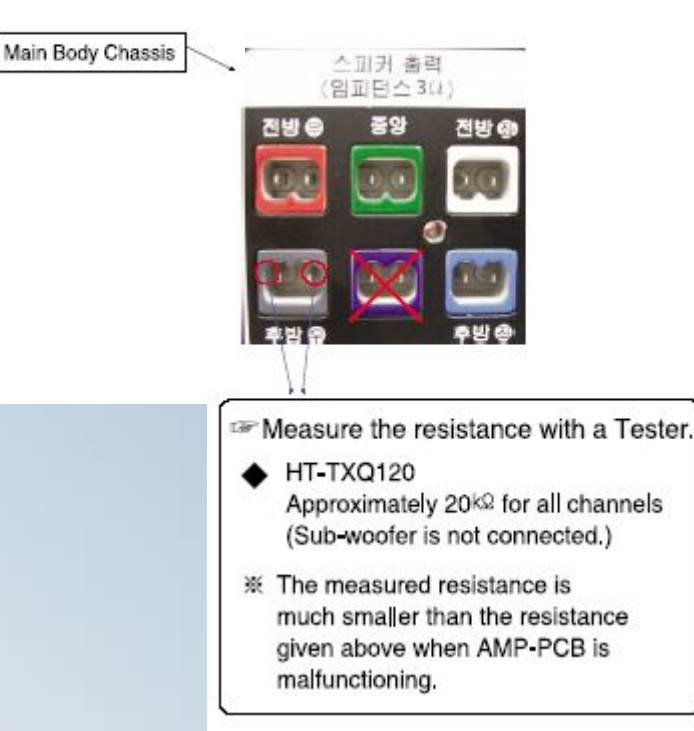

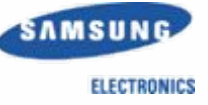

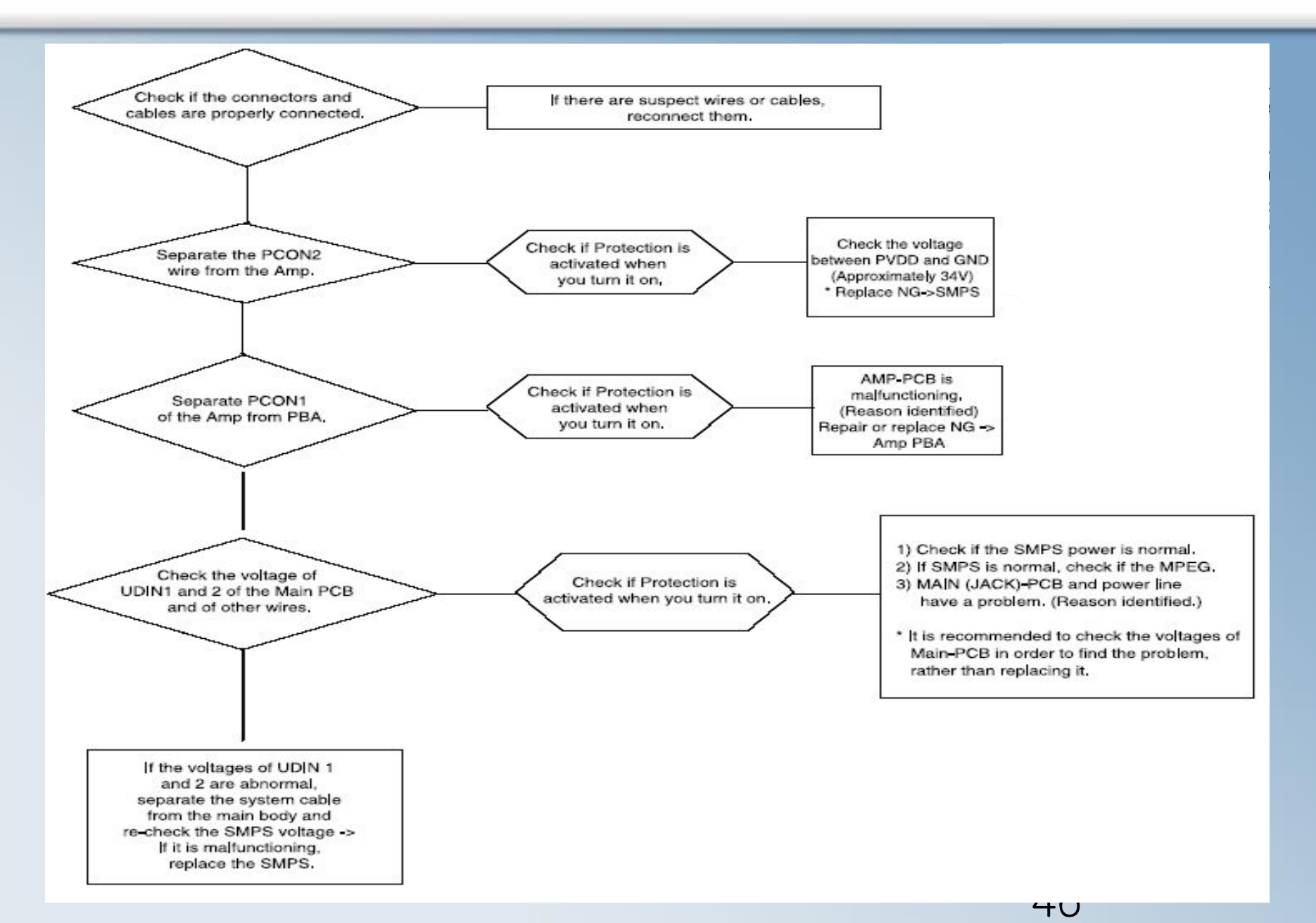

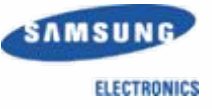

#### **5**. Troubleshooting HDMI

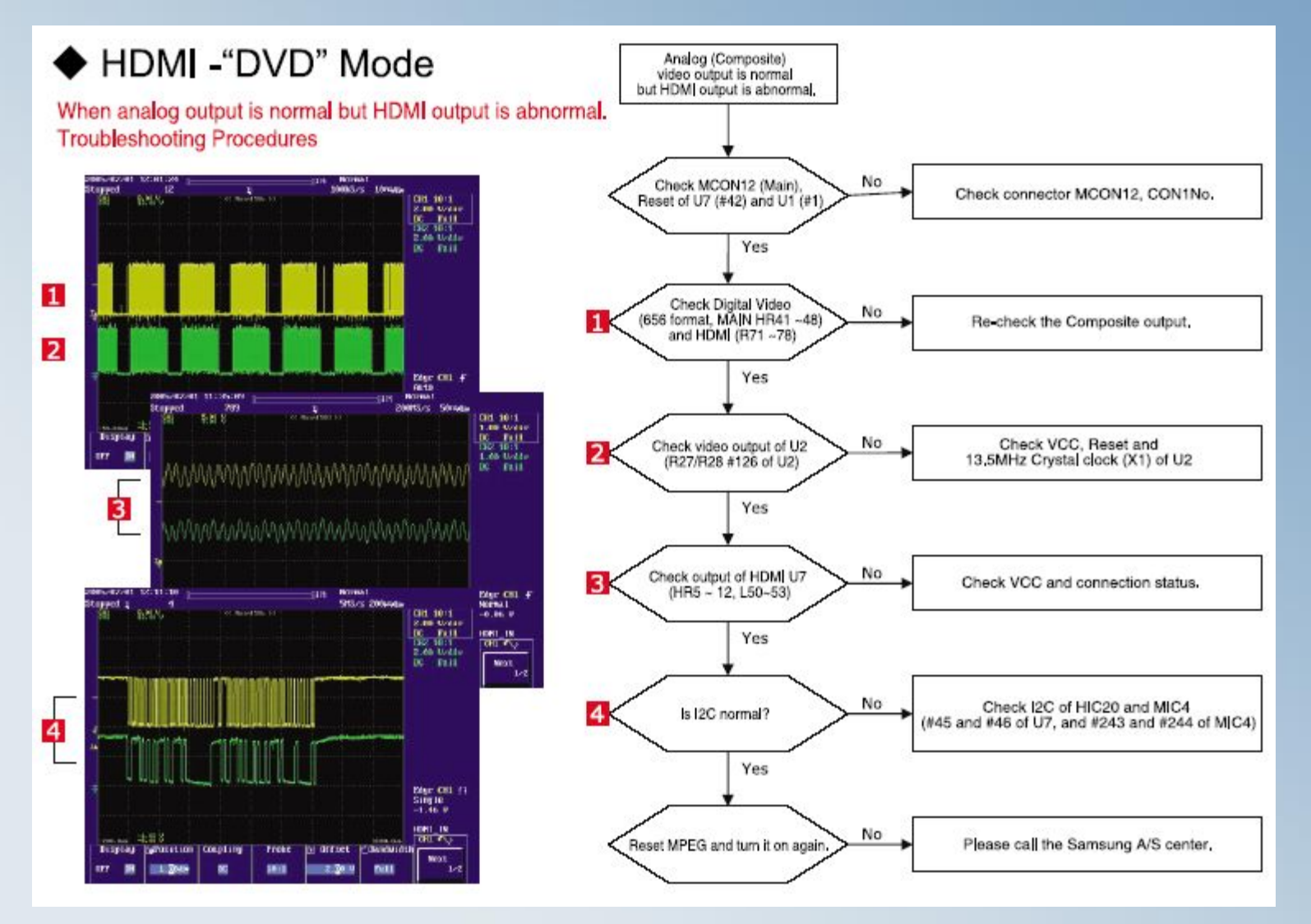

47

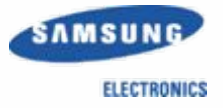

#### 6 . Troubleshooting Main Set and Sub Woofer

HT-TXQ120's Main and Sub Woofer are controlled independently by their own Micom. The Micoms communicate with each other and exchange video and audio data through the system cable. Therefore you have to check the system cable connectivity before judging that there is a different problem.

#### 1. Troubleshooting Main

- 1. The power is turned on but DVD play fails -> Check the MECHA.
- 2. The power is turned on but the LED is not lit (no action) -> Check the LED PCB.
- 3. The power is turned on but the HDMI input or output is abnormal -> Check the Main PCB,
- 4. The power is turned on but the Optical Audio input is abnormal -> Check the Main PCB.

#### 2. Troubleshooting the Sub Woofer

- 1. The power is turned on but you cannot hear any sound.
- 2. The power is turned on but the radio does not work properly in FM mode.
- The power is turned on but the external input, Component output or Composite output is abnormal.
- 4. A wireless TX card has been inserted and communication has been reconfigured, but communication fails.
- 5. When the fan does not work properly -> Check the Amp PCB.
- 6. When the power is not turned on,

Before conducting the troubleshooting procedures above, reset the unit first.

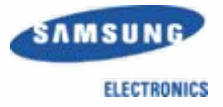

#### 7 . Communication Failure

|   | Sympton                    | Cause                                              | Check Point                                                                                          |
|---|----------------------------|----------------------------------------------------|----------------------------------------------------------------------------------------------------|
| 1 | MAIN Working /<br>No Sound | MICOM-MICOM<br>Communication Line<br>open or short | <ul><li>1.SET Reset (MICOM Initialization &amp; Update Page)</li><li>2.Check Bellow Points</li></ul> |
|   |                            | В                                                  | JACK PCB                                                                                             |
|   |                            | Pin #12,#13  Pin #12,#13                           | <section-header></section-header>                                                                    |

5/ . Cast Ps

49

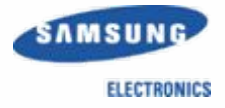

|   | Symptom             | Cause              | Check Point                       |
|---|---------------------|--------------------|-----------------------------------|
| 2 | SET is not working. | Reset Line problem | Reset Line<br>(MICOM#79,MPEG#252) |

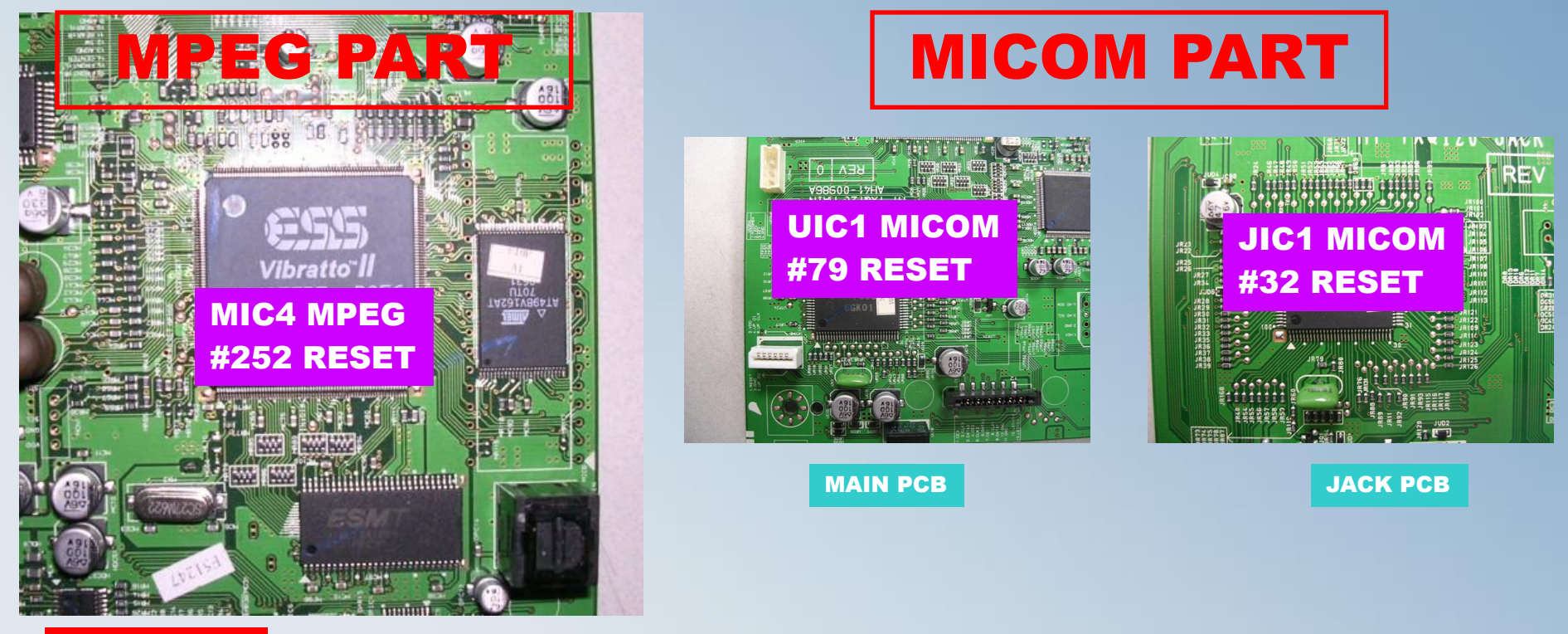

SYSTEM RESET

#### **RESET Insecure : It should be 3V after power ON**

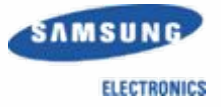

#### 8. Troubleshooting when a Fan Error Occurs

HT-TXQ120's sub-woofer has a built-in fan for temperature control. The fan automatically operates in about 30 seconds since the power-on sound. If it fails to start, the power is automatically turned off to protect the internal circuitry after displaying the "FAN CHK" message 7 times.

#### 1. Symptom

 The "FAN CHK" message appears on the display and the power is automatically turned off in approximately 1 minute.

#### 2. Countermeasures

1. Check if the fan connector is properly connected -> PCON3 of the Amp PCB.

2. Check if there are any alien substances in the fan.

3. Check the circuit around the fan (Check if there is a short or open circuit related to the fan on the Amp PCB.)

4. If the "FAN CHK" message appears even though the fan is working, check the fan circuit of the Amp PCB and replace the Amp PCB if necessary.
-> The software of products manufactured in 2006 has been improved so that the fan circuit is checked 7 times at 30 second interval before the power is forcibly turned off, (This prevents the possibility of malfunction.)

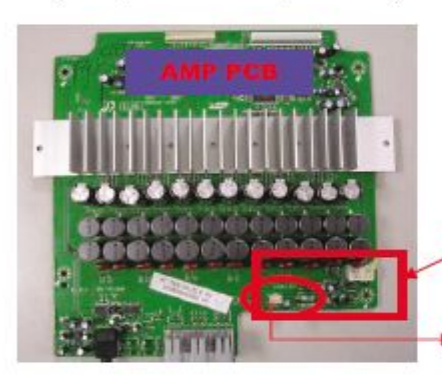

Check if the fan circuit is normal.
 Check if the fan is properly connected.

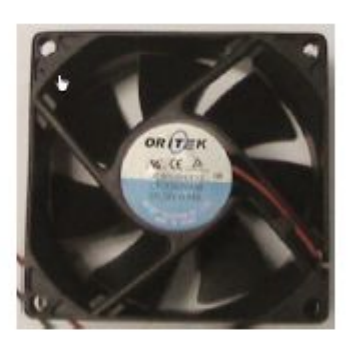

# **10. HT-TXQ120 Block / Schematic Diagram**

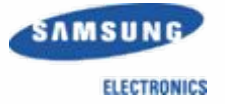

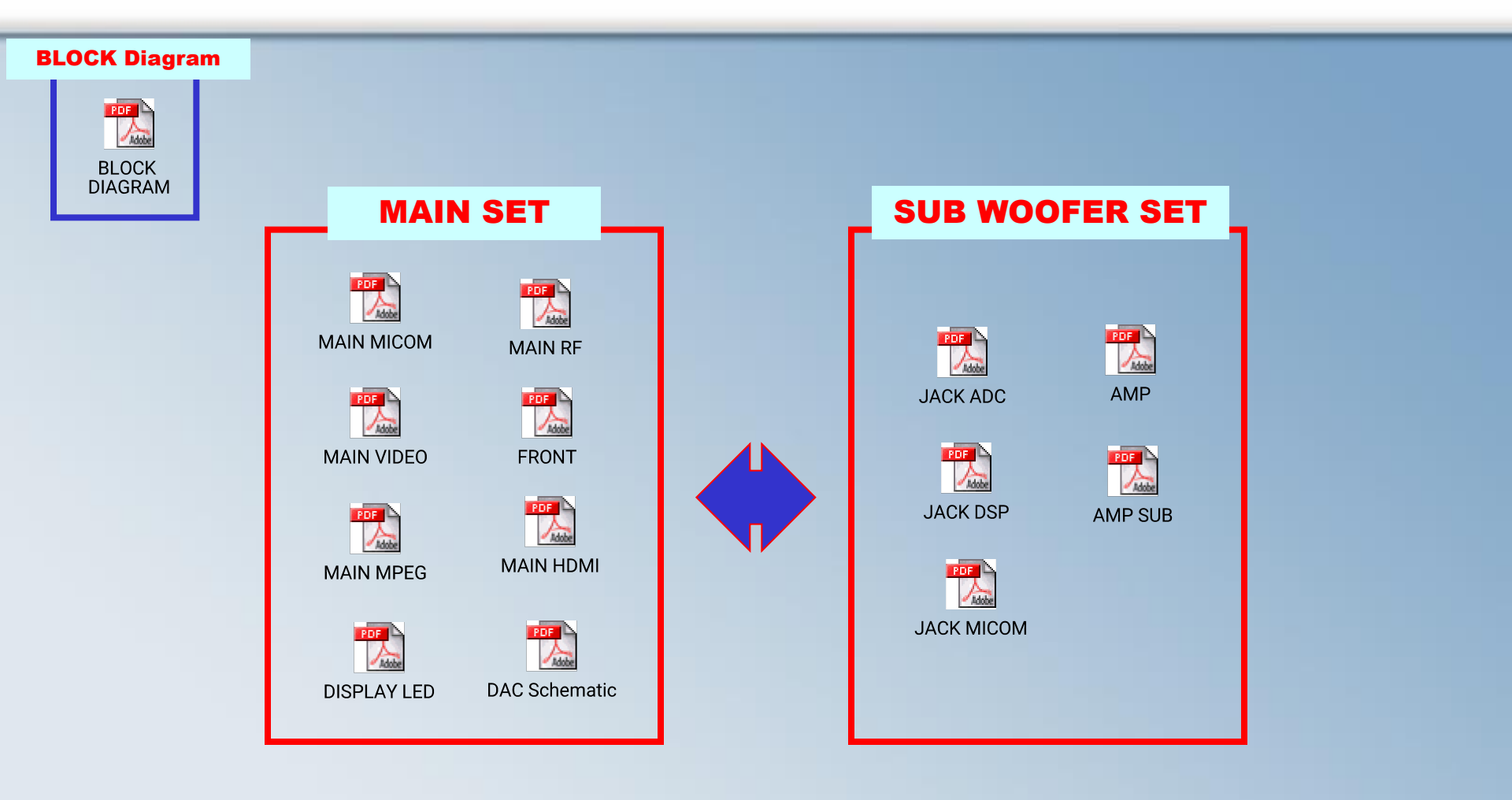

#### \* CLICK each of the PDF document.